De Stefano

# Utilizzo di Jclic (parte 1)

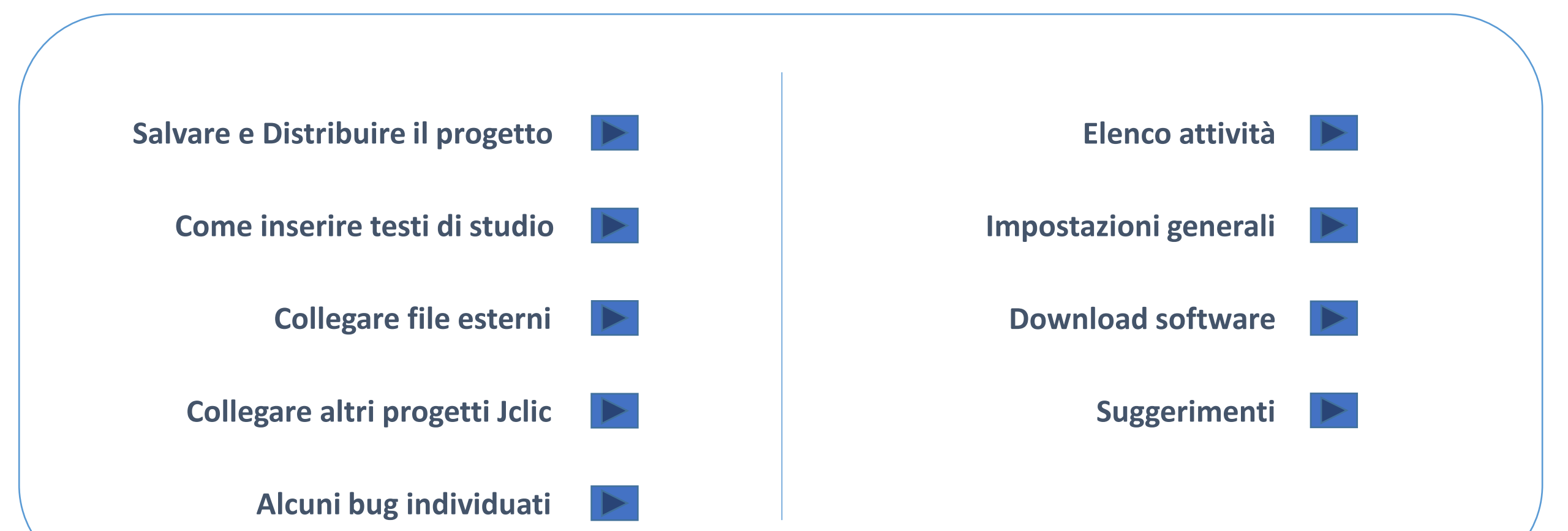

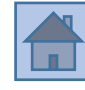

Prima di tutto si <u>salva il proprio lavoro nella cartella di default</u> X-JClic $\rightarrow$ User $\rightarrow$ Jclic... Apparirà una cartella $\rightarrow$  con dentro un file zippato con lo stesso nome, del genere $\rightarrow$  mionome/mionome.Jclic.zip

A questo punto si può utilizzare la cartella Jclic\_interfaccia\_vuota Si copia la cartella zippata del proprio lavoro dentro a Jclic\_interfaccia\_vuota→jclic

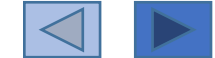

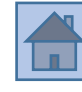

### A questo punto si può utilizzare la cartella Jclic\_interfaccia\_vuota Si copia la <u>cartella zippata</u> del proprio lavoro dentro a Jclic\_interfaccia\_vuota → jclic

| 🕒 🕘 🗢 📙 🕨 ultimi_so  | ftware Ficlic_interfaccia_vuota | 3 ▶             | _                | ✓ Cerca jclic_i    | interfaccia_vuota |
|----------------------|---------------------------------|-----------------|------------------|--------------------|-------------------|
| Organizza 🔻 🛛 浸 Apri | Includi nella raccolta 🔻        | Condividi con 🔻 | Masterizza       | Nuova cartella     |                   |
| 숨 Preferiti          | Nome                            |                 | Ultima modifica  | Тіро               | Dimensione        |
| 🧮 Desktop            | 퉬 install                       |                 | 20/01/2015 18:51 | Cartella di file   |                   |
| 🗼 Download           | 🔰 jar                           |                 | 20/01/2015 18:51 | Cartella di file   |                   |
| 😻 Dropbox            | 퉬 jclic                         |                 | 30/01/2015 17:36 | Cartella di file   |                   |
| 📳 Risorse recenti    | autorun                         |                 | 20/01/2015 18:51 | Informazioni di in | 1 KB              |
| OneDrive             | 🔰 eseguijclic                   |                 | 20/01/2015 18:51 | Applicazione       | 532 KB            |
|                      | HWARROW                         |                 | 20/01/2015 18:51 | puntatore          | 1 KB              |
| 詞 Raccolte           | 😻 jclic                         |                 | 20/01/2015 18:51 | Icona              | 25 KB             |
| Documenti            | 🖺 leggimi                       |                 | 20/01/2015 18:51 | Documento di testo | 2 KB              |
| Immagini             |                                 |                 |                  |                    |                   |

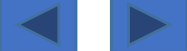

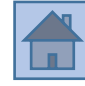

Il metodo forse migliore, però, è quello di creare un **file HTML5** (novità presente nell'ultima versione del programma) Si crea da <u>STRUMENTI-NEW!EXPORT TO SCORM AND HTML5</u>

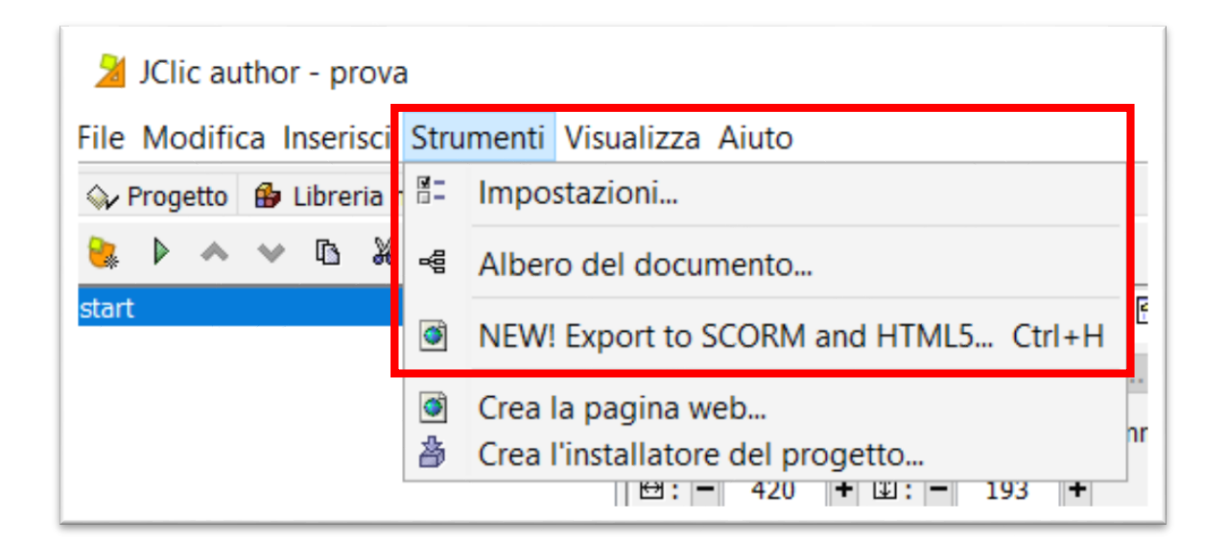

Se vi era un collegamento ad **altri file e/o** cartelle, esse <u>devono essere</u> copiate e inserite nella stessa cartella di esportazione!!! Dentro a X-JClic→User→Jclic→Export Apparirà una cartella (di default)→ con lo stesso nome dato al progetto...

Questa è la cartella da distribuire

Come spesso accade → <u>Chrome e Mozilla</u> <u>Firefox</u> sono i browser funzionanti

Internet Explorer ed Edge non funzionano

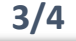

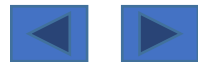

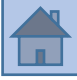

Per distribuire il <u>contenuto di lavoro</u>, per esempio ad un collega, che collabora con noi (NON il file pubblicato) <u>basta copiare e consegnare il file .zip</u>

Naturalmente esso sarà visibile e modificabile solo da chi possiede il programma Jclic

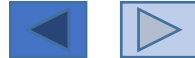

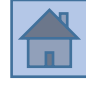

Ci sono sostanzialmente tre possibilità:

- Inserire il testo di studio (si possono fare più «slide/pagine» una dietro l'altra, collegate con pulsante «avanti») nell'ATTIVITA' → «SCHERMATA INFORMATIVA»
- 2. Inserire un testo o una mappa cognitiva come «<u>immagine di sfondo</u>» nella finestra principale
- 3. Collegare un file esterno

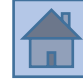

Il file che si vuole collegare a Jclic deve essere inserito dentro alla cartella del progetto (MA $\rightarrow$ NON IN QUELLA ZIPPATA)

| Carlor → J_clic_po    | rtable ► x-jclic | ► User ► JClic ► pro | va_attivita → |                |
|-----------------------|------------------|----------------------|---------------|----------------|
| Organizza 🔻 Includi r | nella raccolta 🔻 | Condividi con 🔻      | Masterizza    | Nuova cartella |
| 🔆 Preferiti           | Nome             | *                    | Ult           | ima modifica   |
| 🧮 Desktop             | 📗 la grande      | occasione            | 26/           | /02/2015 16:14 |
| ] Download            | Cruciverb        |                      | 12/           | /02/2015 16:37 |
| 💱 Dropbox             | 🌗 prova_att      | ivita.jclic          | 26/           | /02/2015 16:42 |
| 🖳 Risorse recenti     | 🌗 prova_rita     | igli.jclic           | 25/           | /02/2015 06:58 |
| OneDrive              | uso_jclic        | >                    | 24/           | /02/2015 16:36 |
|                       |                  |                      |               |                |
| 🥃 Raccolte            |                  |                      |               |                |
| 📑 Documenti           |                  |                      |               |                |

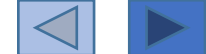

#### Collegare file esterni

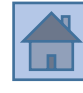

### Utilizzare «CONTENUTI ATTIVI»→ <u>Mostra URL</u>... attenzione si usa MOSTRA URL <u>anche se</u> <u>non si tratta di un file html</u>

| 2 Contenuti multimediali e attivi |                                  | X              |                                                  |
|-----------------------------------|----------------------------------|----------------|--------------------------------------------------|
| Tipo:                             | Livello di priorità: 🗕 1 🕂       |                |                                                  |
| Sconosciuto                       | Esecuzione continua 🔲 Auto start |                |                                                  |
| 🔊 Riproduci un suono              |                                  |                |                                                  |
| Riproduci un video                | URL:                             | cruciverba.htm |                                                  |
| Riproduci un file MIDI            | Parametri:                       |                |                                                  |
| Riproduci un CD audio             |                                  |                |                                                  |
| 🔊 Registra un suono               |                                  |                | Notare che si specifica<br>l'estensione del file |
| Riproduci un suono registrato     |                                  |                | .html                                            |
| → 🗏 Vai all'attività              |                                  |                | .pptx                                            |
| →≣ Vai alla sequenza              |                                  |                | .pdf<br>etc                                      |
| 😂 Esegui il programma             |                                  |                |                                                  |
| Mostra l'URL                      |                                  |                |                                                  |
| Fine                              |                                  |                |                                                  |
| 🔺 Torna al programma              |                                  |                |                                                  |

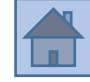

Nel distribuire il file di Jclic ovviamente si dovrà distribuire anche il file esterno da collegare ... si inseriranno entrambi in -> interfaccia\_vuota

### Restano altre due modalità di distribuzione

1. Far installare sul computer di destinazione il programma Jclic e quindi visualizzarlo con il player

2. Esportare come «Pagina HTML5» (consigliato)

Anche in questo caso, **dopo aver creato la pagina html5**, si dovrà copiare i file e/o le cartelle dei «file esterni» dentro alla cartella

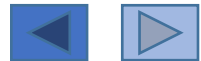

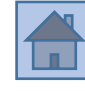

## Prima di tutto il **progetto da collegare** deve essere inserito <u>nella stessa cartella</u> <u>del nostro progetto</u>

| A . A . A          |                           |         |                |     |            |      |
|--------------------|---------------------------|---------|----------------|-----|------------|------|
| 🔾 🗢 📕 🕨 J_clic_po  | rtable ► x-jclic ► User ► | JClic 🕨 | prova_attivita | F   |            |      |
| Organizza 🔻 👩 Apri | ▼ Condividi con ▼         | Poste   | elettronica    | М   | asterizza  | Nuo  |
| 🔶 Preferiti        | Nome                      |         |                | Ult | ima modit  | fica |
| 🧮 Desktop          | 퉬 la grande occasione     |         |                | 26, | /02/2015 1 | 5:14 |
| \rm 📕 Download     | 💿 cruciverba              |         |                | 12/ | /02/2015 1 | 5:37 |
| 😻 Dropbox          | 💿 index                   | ł       |                | 26, | /02/2015 1 | 8:15 |
| 🔚 Risorse recenti  | 🌗 prova_attivita.jclic    |         |                | 26, | /02/2015 1 | 8:15 |
| OneDrive           | 動 prova_ritagli.jclic     |         |                | 25/ | /02/2015 0 | 5:58 |
|                    | 🕍 uso_jclic               |         |                | 26, | /02/2015 1 | 8:13 |
| 🥃 Raccolte         | 📑 uso_jclic               |         |                | 24, | /02/2015 1 | 5:36 |
| Documenti          |                           |         |                |     |            |      |
| 📔 Immagini         |                           |         |                |     |            |      |

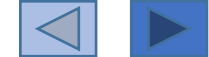

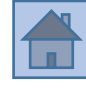

| Visualizza Aiuto        |          |   |                                                           |
|-------------------------|----------|---|-----------------------------------------------------------|
| e 📴 Attività 📮 Sequenze |          |   |                                                           |
| Ī                       |          |   |                                                           |
| attività                | 4        | ▶ | Attività: esplorazione 👻 😝 Modifica                       |
| esplorazione            | Ŷ        | Ŀ | Etichetta: start                                          |
| identifica              | <b>9</b> | Ŷ | Descrizione:                                              |
|                         |          |   |                                                           |
|                         |          |   |                                                           |
|                         |          |   | Freccia avanti:                                           |
|                         |          |   | Mostra il pulsante                                        |
|                         |          |   | Azione: 🕒 Salta a 💌                                       |
|                         |          |   | start (prova_ritagli.jclic.zip)                           |
|                         |          |   | 🔲 Vai avanti automaticamente                              |
|                         |          |   | Ritardo: – 1 +                                            |
|                         |          |   | Salti condizionali                                        |
|                         |          |   | Salto a livello superiore: 📃 Salto a livello inferiore: 🔲 |
|                         |          |   | Freccia indietro:                                         |
|                         |          |   | 📝 Mostra il pulsante                                      |
|                         |          |   | Azione: 🔶 Vai indietro                                    |
|                         |          |   |                                                           |

Il modo più semplice è quello di utilizzare i pulsanti adibiti ad andare «avanti» o «indietro»... impostandoli a «salta a...»

<u>Area di gestione delle</u> <u>sequenze</u>

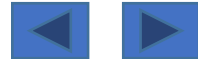

#### 3/4

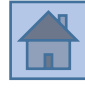

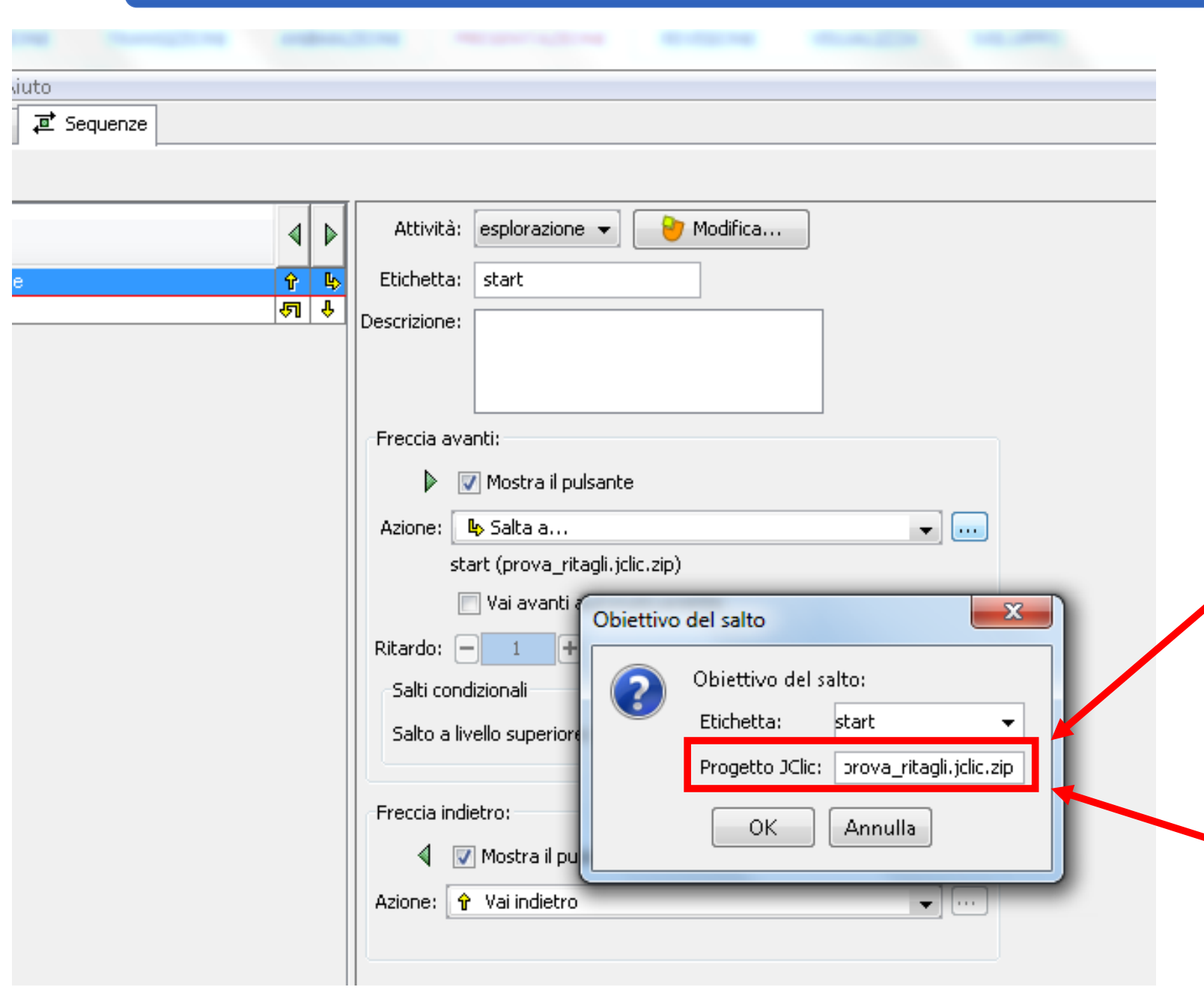

Si deve scegliere in un menù a tendina l'etichetta cui «arrivare» e digitare il nome del progetto (compresa estensione nomefile.jclic.zip) Area di gestione delle sequenze

Va da sé che, se desideri collegare due progetti, **devi già avere in mente quale sarà il loro nome-file** perché lo devi scrivere in questo campo

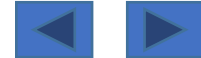

#### 4/4

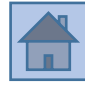

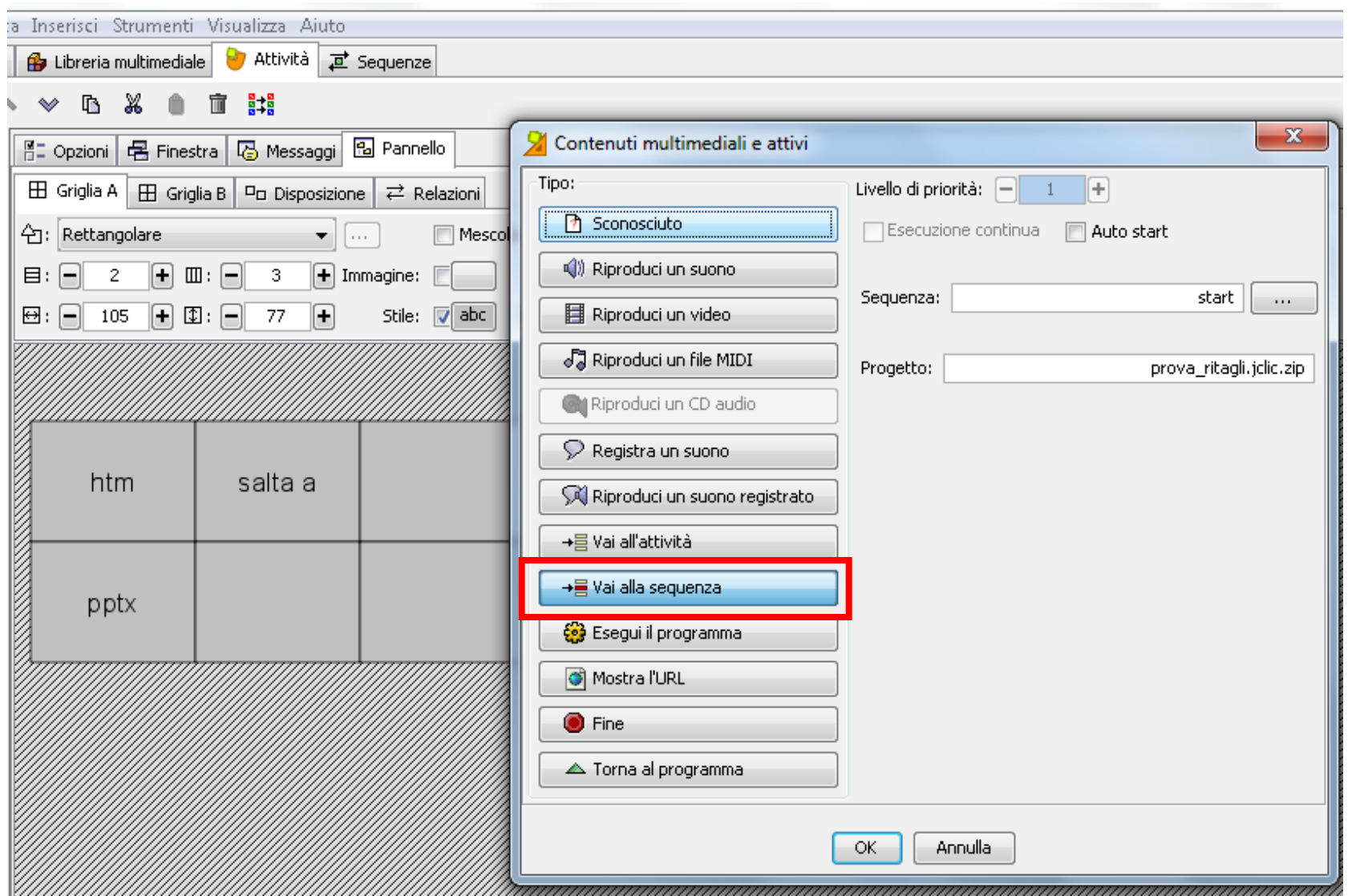

Altro sistema... da «contenuti attivi» si sceglie «vai alla sequenza»... ma c'è un bug... bisogna scegliere tra una lista di etichette che si riferiscono all'attuale progetto... quindi si deve fare in modo di aver dato lo stesso nome alla prima sequenza in entrambi i progetti... di solito «start»

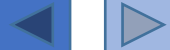

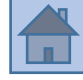

Se si imposta un numero di tentativi massimi oltre i quali l'esercizio si blocca... succede che → se l'alunno clicca sul pulsante «aiuto», quando chiude la finestra viene conteggiato un click in più... <u>NON si tratta propriamente di un</u> <u>bug ma una modalità di funzionamento da tenere presente (probabilmente si</u> vuole penalizzare lo studente che ha usufruito di un aiuto)

A volte il settaggio di alcune impostazioni non vengono acquisite... si deve deselezionare... fare una anteprima... immettere nuovamente le impostazioni e riprovare

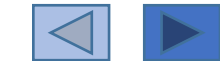

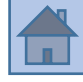

La gestione del testo tramite il «pannello informativo» <u>NON rispetta la</u> <u>formattazione</u> (elenchi puntati... andare a capo) → funziona solo per le prime due righe <u>Soluzione</u>: → utilizzare un altro pannello → «RIEMPI GLI SPAZI»

Per collegare due progetti Jclic tra di loro utilizzando il pulsante «contenuto attivo» vi sono difficoltà di gestione del collegamento (vedi slide successiva)

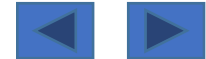

#### Collegare un altro progetto jclic

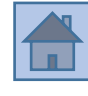

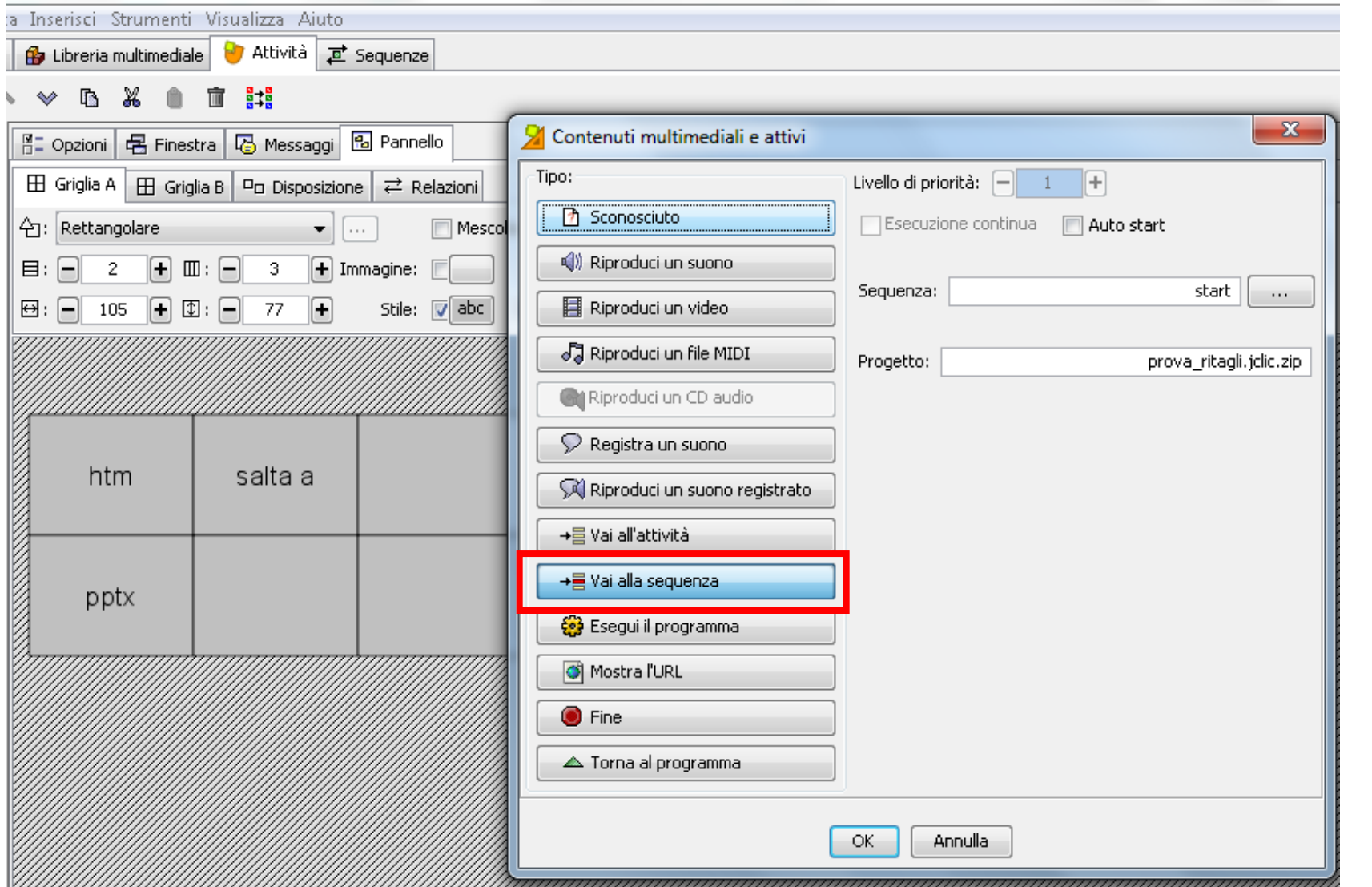

Altro sistema... da «contenuti attivi» si sceglie «vai alla sequenza»... ma c'è un bug... bisogna scegliere tra una lista di etichette che si riferiscono all'attuale progetto... quindi si deve fare in modo di aver dato lo stesso nome alla prima sequenza in entrambi i progetti... di solito «start»

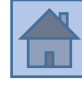

|   | attività               | descrizione                                                                                                    |
|---|------------------------|----------------------------------------------------------------------------------------------------|
| 1 | Scheda informativa     | Una schermata che solitamente si utilizza solamente per fornire istruzioni; si<br>può utilizzare anche come «pagina menù»; se ne possono usare diverse in<br>successione                                                                                                    |
| 2 | Associazione semplice  | Due tabelle dello stesso numero di elementi; il giocatore deve collegare le celle<br>con rapporto «uno a uno» in costruzione il primo elemento si collega con il<br>primo, il secondo con il secondo giocando ogni elemento viene mescolato                                              |
| 3 | Associazione complessa | Due tabelle di un numero di elementi che può essere differente; il giocatore<br>deve collegare le celle, che possono essere in rapporto «tanti a uno»… in fase<br>di costruzione si devono stabilire i collegamenti manualmente… <u>giocando ogni</u><br><u>elemento viene mescolato</u> |
| 4 | Memory                 | Si può realizzare un memory in due modalià: <u>classico</u> (solo con<br>immagini/parole)- <u>misto</u> (immagini/parole) utilizzare in questo caso la<br>funzionalità «testo Alternativo»→ ALT                                                                                          |

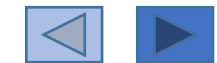

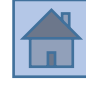

|   | attività              | descrizione                                                                                                    |
|---|-----------------------|----------------------------------------------------------------------------------------------------|
| 5 | Esplorazione          | Un'immagine singola o più immagini, al click attivano una cella dove vi può<br>essere testo/altre immagini di spiegazione; con <u>una sola immagine</u> è possibile<br>utilizzare la <u>funzione «ritagli»</u> → esempi: «Regioni01» (ritagli)-<br>rispondi_a_tono/strumenti |
| 6 | Identificazione celle | In una tabella si inseriscono degli elementi <u>a seconda della consegna</u> , solo<br><u>alcuni elementi devono essere selezionati</u> , con un click; usare pannello<br>«collegamenti»                                                                                     |
| 7 | Puzzle doppio         | Puzzle classico; si inserisce l'immagine; la tabella serve solo per decidere in<br>quanti pezzi l'immagine sarà suddivisa; possibilità di utilizzare la funzione<br>«ritagli» oppure di modificare la forma dei singoli pezzi                                                |
| 8 | Puzzle a buchi        | <u>Stesse possibilità di caratterizzare il puzzle (come sopra)</u> esempi in<br>«Regioni_italiane.jclic.zip» <u>funziona come «il gioco del 15</u> » c'è una tessera<br>vuota e mancante ci si può spostare solo nelle celle adiacenti vuote<br>(pianificazione e strategia) |

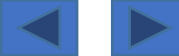

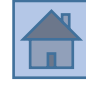

|    | attività                   | descrizione                                                                                                    |
|----|----------------------------|----------------------------------------------------------------------------------------------------|
| 9  | Puzzle a scambio           | Stesse possibilità di caratterizzare il puzzle (come sopra) quando si sposta con il mouse una tessera, essa viene posizionata al posto di un'altra le tessere si scambiano di posizione                                                                                                    |
| 10 | Testo: completa testo      | Bisogna cliccare all'interno del testo e completare le parti mancanti→ le parti mancanti sono INVISIBILI e il giocatore deve capire dove cliccare                                                                                                    |
| 11 | Testo: riempi gli spazi    | Bisogna <mark>completare</mark> un testo ma <mark>gli spazi vuoti sono evidenziati</mark> da una<br>linea→ <u>possibilità di menù a tendina e di popup (</u> aiuto)                                                                                                    |
| 12 | Testo: identifica elementi | Bisogna cliccare su parole o lettere <u>del testo per identificarle</u> , secondo un criterio dato (es. clicca su tutti i pronomi- individua la «s» impura, etc.)                                                                                                    |
| 13 | Testo: ordina elementi     | Si possono ordinare <u>parole</u> oppure <u>frasi intere</u> (paragrafi); nel caso di <u>parole</u> ,<br>esse <u>si possono sparpagliare nei diversi paragrafi</u> e quindi possono finire in<br>qualsiasi posto, oppure <u>possono essere sparpagliate solamente all'interno</u><br><u>della stessa frase</u> |

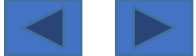

## 

|    | attività                  | descrizione                                                                                                    |
|----|---------------------------|----------------------------------------------------------------------------------------------------|
| 14 | Testo: scrivi la risposta | Doppia tabella, in una si inseriscono gli item (testo- immagini-audio)<br>nell'altra tabella la risposta scritta che deve essere data dall'alunno; si<br>possono creare <u>relazioni</u> molto varie « <u>uno a uno</u> » (univoca) oppure « <u>molti</u><br><u>a pochi</u> »→ esempio 10 item che devono essere suddivisi tra due/tre<br>categorie (categorizzazione ma con rievocazione della etichetta verbale dal<br>proprio magazzino non è data dal computer, a meno che non si<br>suggeriscano nei messaggi) |
| 15 | Cruciverba                | Cruciverba classico; nelle definizioni <u>si possono inserire testo/ immagini/</u><br>link/ audio $\rightarrow$ non dispone di un generatore automatico del cruciverba                                                                                                    |
| 16 | Crucipuzzle               | Griglia di parole (crucipuzzle calssico)- Si inseriscono manualmente nella<br>griglia le parole da individuare; si può <u>attivare una tabella B</u> , che <u>mostrerà un</u><br><u>elemento</u> da noi scelto (immagine- testo- audio), <u>ogni volta che si individua</u><br><u>una parola</u> nello schema                                                                                                    |

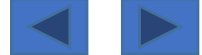

### Impostazioni generali

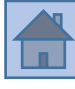

| Crea un nuovo progetto IClic                                | ×       |
|-------------------------------------------------------------|---------|
|                                                             | ~       |
| ome del progetto:                                           |         |
| Nome file: .jclic.zip                                       |         |
| Cartella: e/Desktop/jclic-portable-2016/x-jclic/User/JClic/ | Sfoglia |
| OK Annulla                                                  |         |
|                                                             |         |
| File nuovo progetto inserito il nome o                      | lel     |
| progetto si compila in automatico anche                     | ⊃ jl    |
| «nome file»                                                 |         |
|                                                             |         |
|                                                             |         |
|                                                             |         |
| a maggior parte delle impostazioni di qu                    | esta    |
| scheda sono «superflue»                                     |         |
| · ·                                                         |         |
| Sono importanti solo le ultime due:                         |         |
|                                                             |         |
|                                                             |         |
|                                                             |         |

|                        | ne                 |
|------------------------|--------------------|
| Titolo                 | : esempio          |
| Descrizione            | :                  |
| ✓ Creazion             | e                  |
| Autori:                | + - 🕅 A V          |
| Scuola/e:              | + - 1 4 4          |
| Revisioni:             | 29/07/17 - created |
| ▼ Descritto            | ri                 |
| Livelli:               |                    |
| Aree:                  |                    |
| Descrittoria           |                    |
| Descrittori.           |                    |
| Lingue:                | + - 🕅 \land 🗸      |
| Lingue:<br>▼ Interface | + - III A V        |

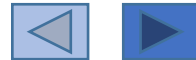

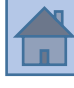

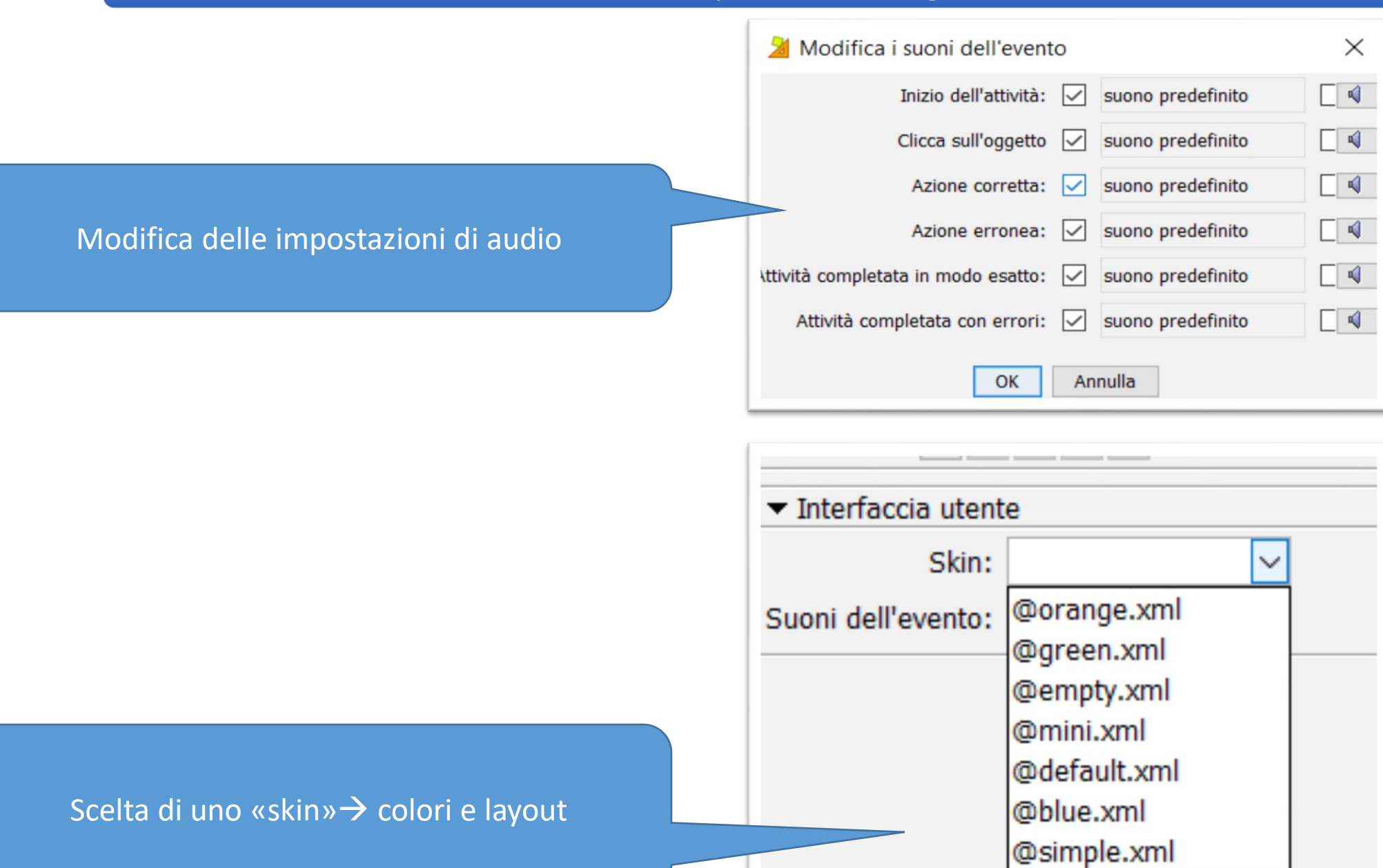

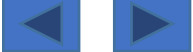

### Impostazioni generali- scheda libreria multimediale

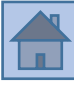

🔂 Libreria multimediale 🕑 Attività 📮 Sequenze Tutti i file multimediali  $\sim$ Archivi Nessun file multimediale ancora caricato... Bisogna cliccare su questo pulsante... Si apre una finestra e si cerca nel proprio computer le immagini, i suoni, video da caricare 0 oggetti Referenziato da: Nome: File: Tipo di file multimediale: Grandezza del file: Modifica.. Salva in un file ZIP Normalmente si risponde di Sl'

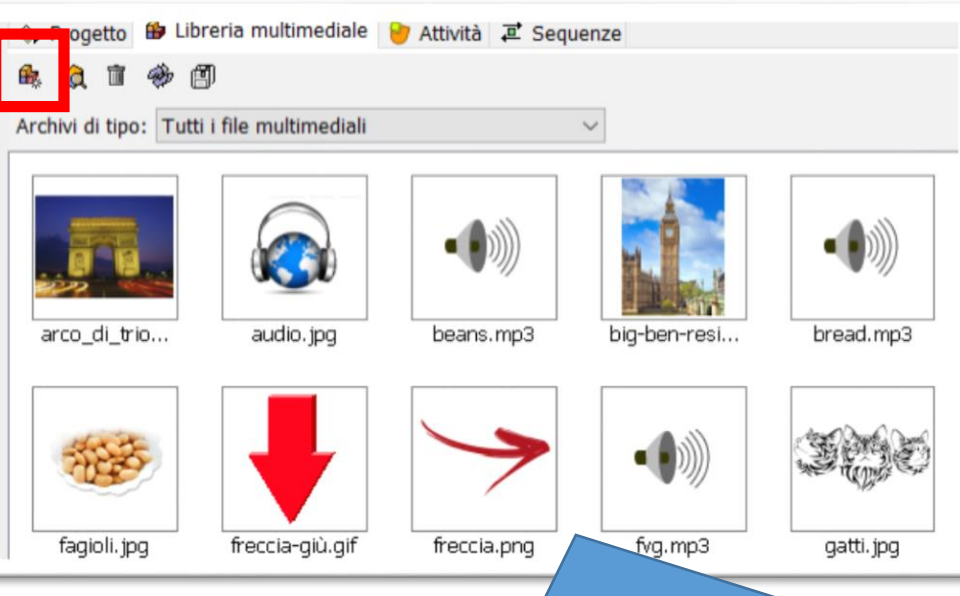

#### Dopo l'operazione, la finestra si è popolata

Se un file «immagine» è più grande del massimo consentito, appare la finestra sottostante

Conferma, per favore

L'immagine "ita1.jpg" ha una dimensione di 952x1086 pixel. Supera perciò il massimo consentito da JClic Author (900x600). Vuoi ridimensionarla?

Annulla

No

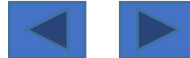

X

#### 4/12

### Impostazioni generali- scheda Attività

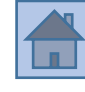

|                | Muova attività                                                                                                    | ×                                                |
|----------------|----------------------------------------------------------------------------------------------------|--------------------------------------------------|
| Nuova attività | Tipo di attività:<br>Memory<br>Esplorazione<br>Identificare celle<br>Schermata informativa<br>Puzzle doppio<br>Puzzle a scambio<br>Puzzle a buchi<br>Testo: Completa il testo<br>Testo: Riempi gli spazi<br>Testo: Identifica gli elementi<br>Scrivi la risposta<br>Crucipuzzle<br>Altro | nostrata e si<br>mediali per<br>nformationScreen |

Scegliere l'attività e assegnare un nome (in seguito comunque modificabile)

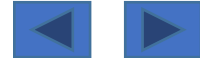

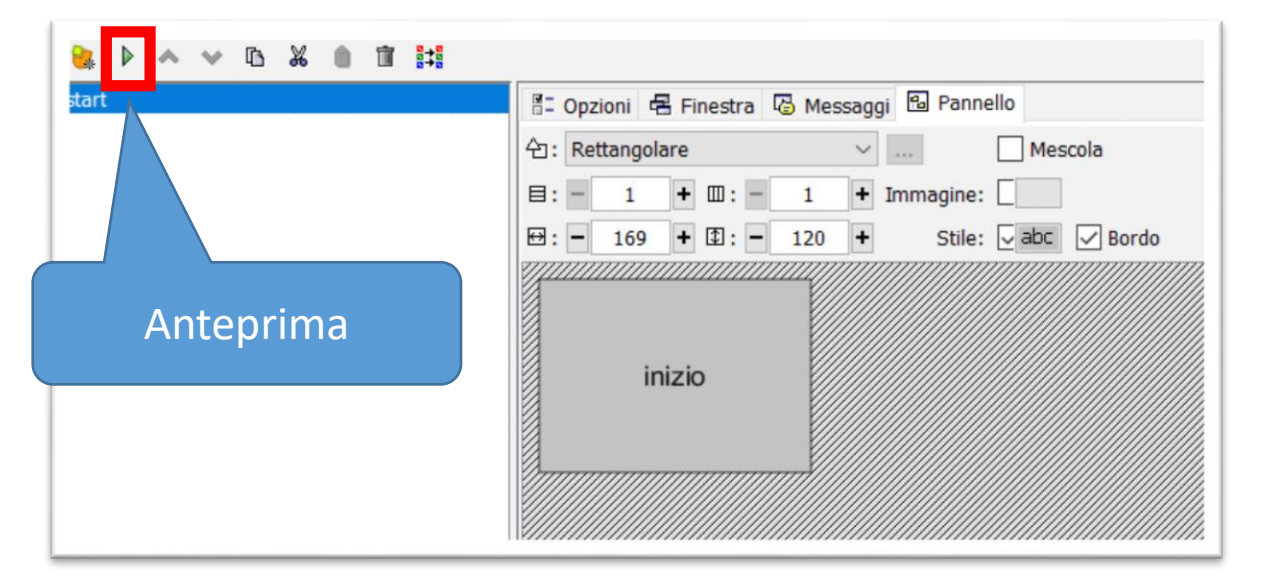

Una attività creata <u>deve</u> essere visualizzata in ANTEPRIMA almeno una volta per entrare nella «sequenza delle diapositive»

Solo ciò che farà parte della SEQUENZA DIAPOSITIVE diventerà visibile al pubblico nel lavoro finale

| Ŷ               | rogetto 🔀 Libreria multimediale 🤘 Attività 📲 Sequenze |                                                                                                    | Progetto 🌐 Libreria multin                          | mediale 🏓 Attività 🦉 Sequenze                                       |                                                                                                    |
|-----------------|-------------------------------------------------------|----------------------------------------------------------------------------------------------------|-----------------------------------------------------|---------------------------------------------------------------------|----------------------------------------------------------------------------------------------------|
| ス ト ヘ マ 版 名 自 首 |                                                       |                                                                                                    |                                                     |                                                                     |                                                                                                    |
| tag             | attività                                              | Attività: 💛 🎯 Modifica                                                                                                    | tag                                                 | attività 4 🕨                                                        | Attività: info 🗸 🎯 Modifica                                                                                                    |
| tag             | Nessuna anteprima<br>Nessuna attività<br>presente     | Attivita: Modifica Etichetta: Descrizione: Freccia avanti: Mostra il pulsante Azione:  Vai avanti automaticamente Ritardo:  1 + Salti condizionali Salto a livello superiore: Salto a livello inferiore: Freccia indietro: 4 Mostra il pulsante | bart<br>Dop<br>ante<br>comp<br>attiv<br>sec<br>diap | po una<br>eprima è<br>parsa una<br>vità nella<br>quenza<br>positive | Attività: info V Modifica<br>Etichetta: Start<br>Descrizione:<br>Voi avanti automaticamente<br>Ritardo: 1 +<br>Salti condizionali<br>Salto a livello superiore: Salto a livello inferiore:<br>Freccia indietro:<br>Voi avanti automaticamente<br>Ritardo: Voi avanti automaticamente<br>Ritardo: Voi avanti automaticamente<br>Ritardo: Voi avanti automaticamente<br>Ritardo: Voi avanti automaticamente<br>Ritardo: Voi avanti automaticamente<br>Ritardo: Voi avanti automaticamente<br>Ritardo: Voi avanti automaticamente<br>Ritardo: Voi avanti automaticamente<br>Salto a livello inferiore: Voi avanti<br>Voi avanti automaticamente<br>Salto a livello inferiore: Voi avanti<br>Voi avanti automaticamente<br>Salto a livello inferiore: Voi avanti<br>Voi avanti automaticamente<br>Voi avanti automaticamente<br>Voi avanti automaticamente<br>Notra il pulsante<br>Azione: Voi indietro |
|                 |                                                       | <ul> <li>✓ Mostra il pulsante</li> <li>Azione:</li></ul>                                                                                                    | diap                                                | oositive                                                            | Azione: 🕈 Vai indietro 🔍 📖                                                                                                    |

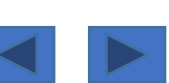

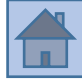

### Qual è la logica di questa impostazione per la sequenza diapositive?

#### Si possono generare diverse attività...

alcune potrebbero essere delle prove, altre versioni diverse della stessa diapositiva... altre ancora potrebbero essere delle «diapositive-modello» che si duplica e modifica...

Insomma tante sono le casistiche...

Il <u>risultato finale e visibile</u>, comunque, sarà solo quello che viene inserito nella «sequenza delle diapositive»

Solo ciò che farà parte della SEQUENZA DIAPOSITIVE diventerà visibile al pubblico nel lavoro finale

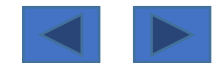

### Impostazioni generali- attività

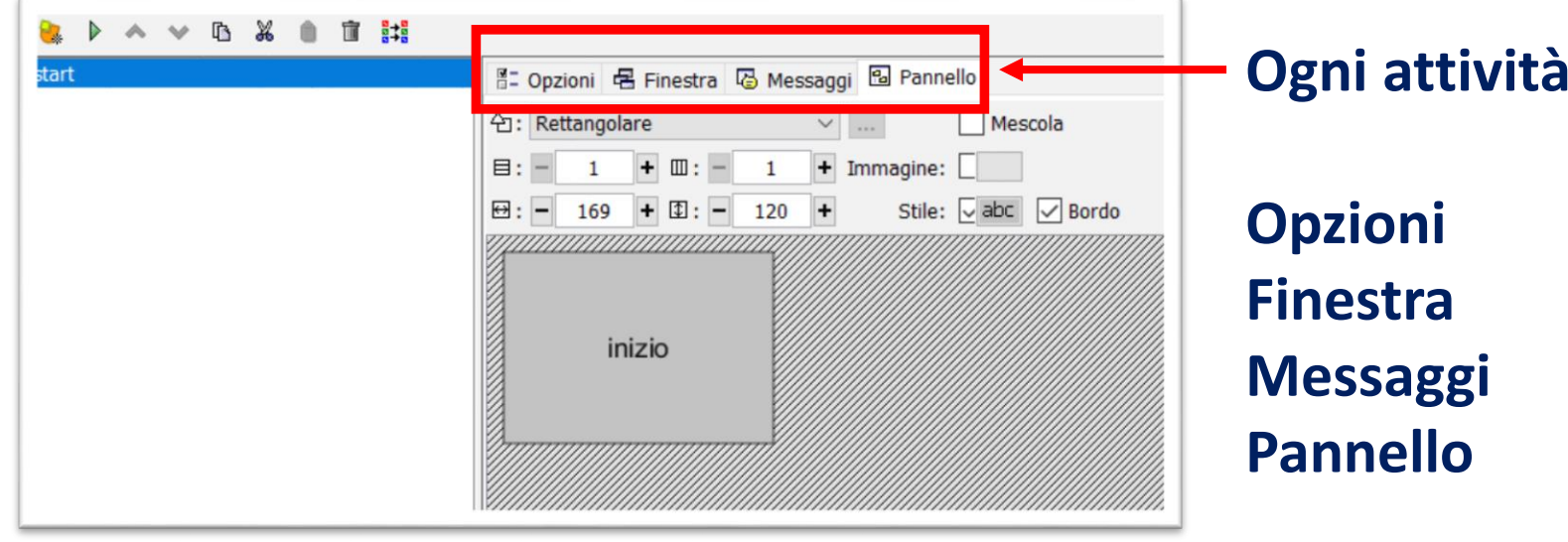

Ogni attività ha 4 schede di impostazioni

### Impostazioni generali- attività → OPZIONI

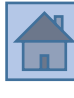

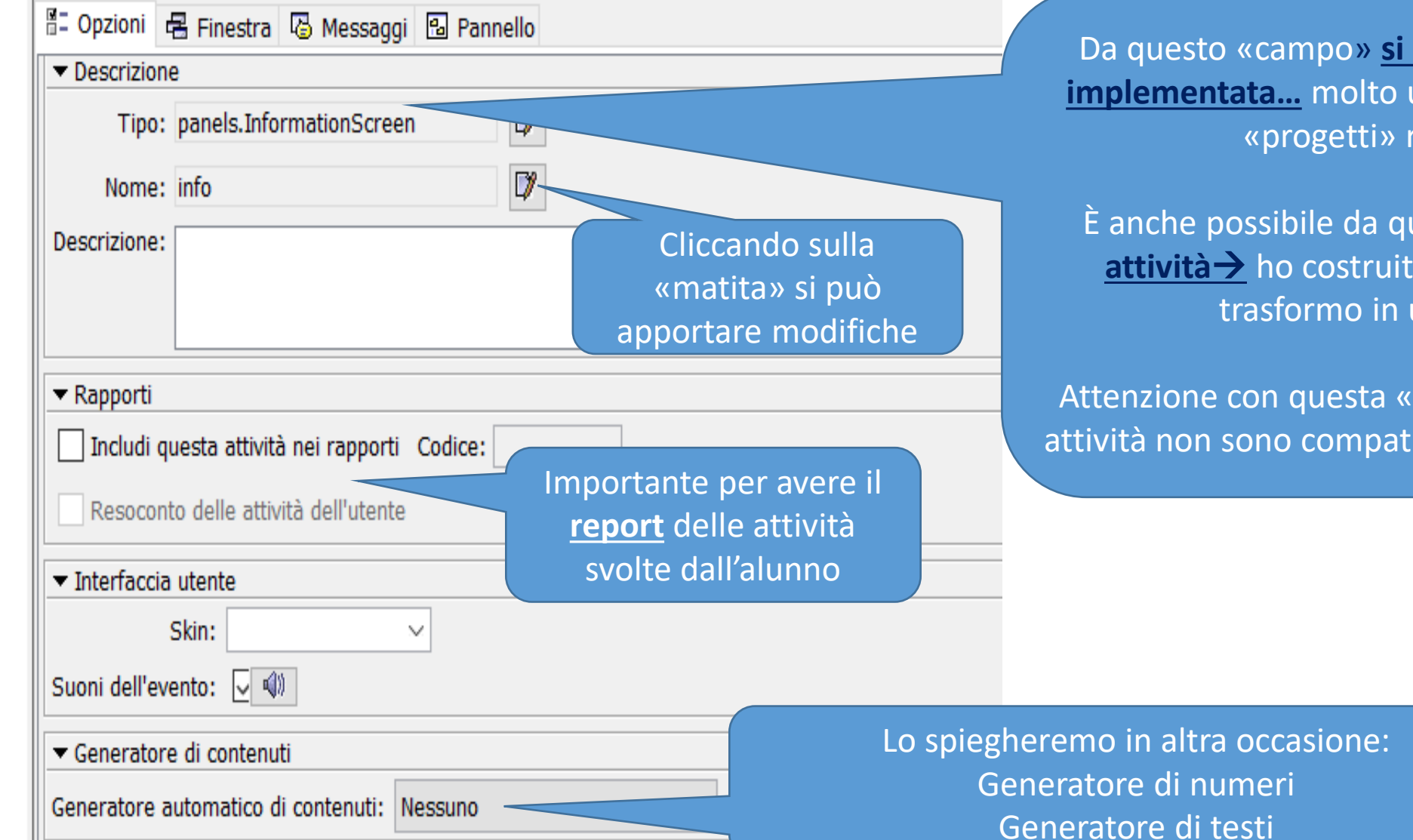

8/12

Da questo «campo» <u>si capisce quale attività è stata</u> <u>implementata...</u> molto utile quando si stanno usando «progetti» realizzati da altri...

È anche possibile da qui <u>cambiare la «tipologia» di</u> <u>attività</u> ho costruito un «puzzle a scambio» lo trasformo in un «puzzle doppio»

Attenzione con questa «funzionalità» perché se le due attività non sono compatibili si possono perdere dei dati

### Impostazioni generali- attività → OPZIONI

| ✓ Contatori     ✓ Cronometro     Tempo massimo: - 0 + Conto alla rovescia                    | Pulsante «aiuto» aggiunto alla barra di navigazione…<br>Serve all'alunno per ottenere un aiuto                         |
|----------------------------------------------------------------------------------------------|----------------------------------------------------------------------------------------------------|
| 🗸 Contatore dei tentativi Numero massimo dei tentativi: – 0 🕂 🗌 Conto alla rovescia          | Permette di inserire un breve testo (potrebbe essere una spiegazione)                                                  |
| Punteggio                                                                                    | Permette di vedere qual è la soluzione dell'esercizio                                                                  |
| ▼ Puisanti                                                                                   |                                                                                                    |
| Aiuto                                                                                        | Pulsante «Informazioni» aggiunto alla barra di navigazione                                                             |
| 🔿 Mostra questo messaggio:                                                                   | Serve all'alunno per ottenere una qualche informazione aggiuntiva                                                      |
| Mostra la soluzione                                                                          | Permette di collegarsi ad un sito web                                                                                  |
| Informazioni                                                                                 | Il pulcanta «acaqui quasta comanda» richiada di antrara nal cadica                                                     |
| Mostra questa URL:                                                                           | (meglio tralasciare)                                                                                                   |
| O Esegui questo comando:                                                                     |                                                                                                    |
| <ul> <li>✓ Comportamento</li> <li>Mescola: - 31 +</li> <li>□ Trascina gli oggetti</li> </ul> | Per alcuni esercizi è molto importante permettere il «drag and drop»<br>(trascinamento) oltre all'ordine di esecuzione |
| Controlla l'ordine di soluzione                                                              |                                                                                                    |

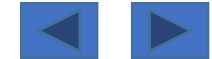

### Impostazioni generali- attività → FINESTRA

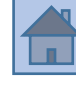

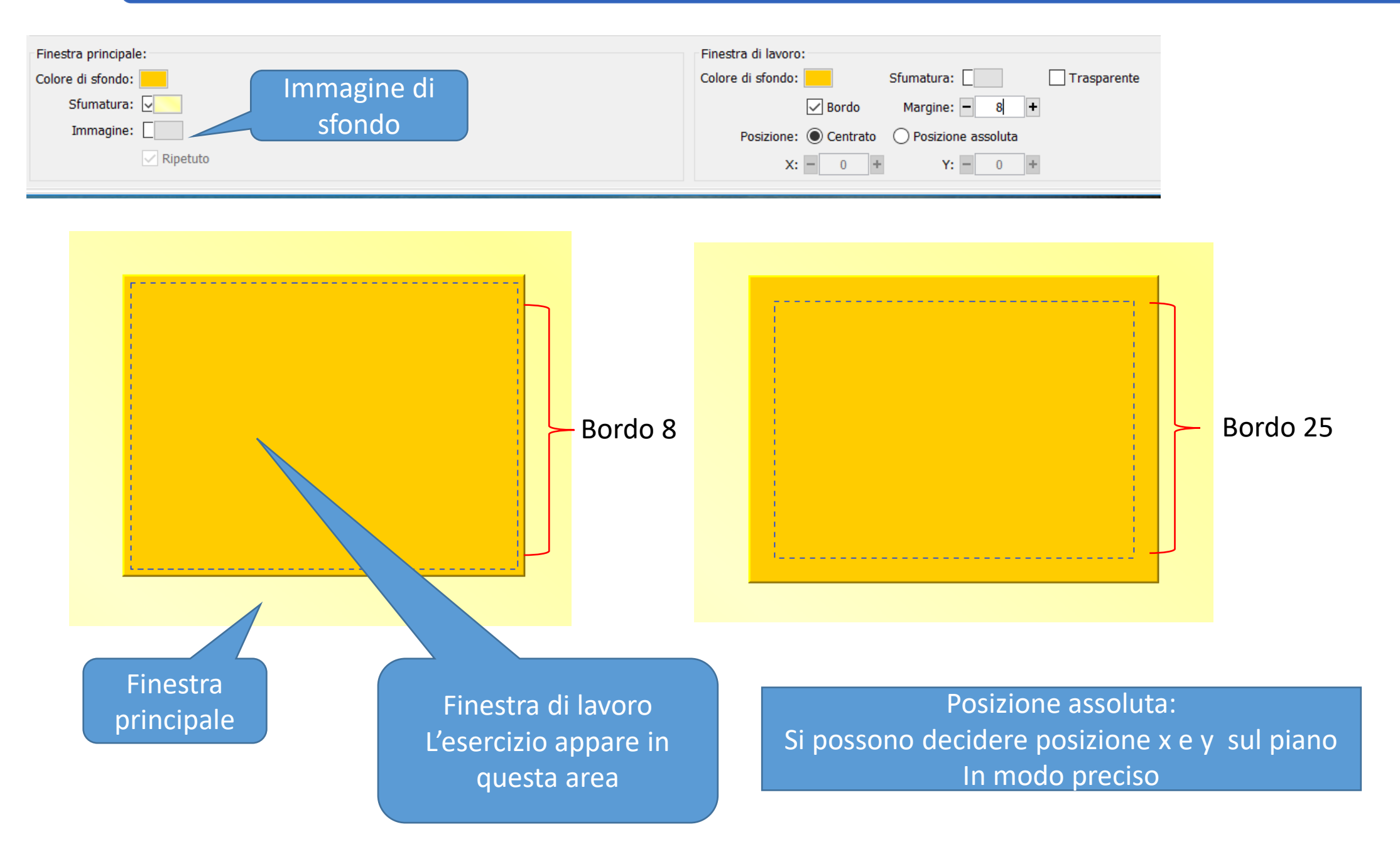

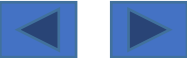

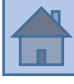

| E Opzioni E Finestra 🐨 Messaggi 🖻 Pannello |  |  |  |  |  |
|--------------------------------------------|--|--|--|--|--|
| Messaggio iniziale:                        |  |  |  |  |  |
|                                            |  |  |  |  |  |
|                                            |  |  |  |  |  |
| Messaggio finale:                          |  |  |  |  |  |
|                                            |  |  |  |  |  |
| Messaggio d'errore:                        |  |  |  |  |  |
|                                            |  |  |  |  |  |
|                                            |  |  |  |  |  |
|                                            |  |  |  |  |  |

| 🞽 Contenuto della cella 🛛 🕹 🗙 |                                                         |             |  |  |  |  |
|-------------------------------|---------------------------------------------------------|-------------|--|--|--|--|
| Testo:                        | ▶         ↓           ↓         ↓           ▶         ↓ | 3<br>+      |  |  |  |  |
| Immagine:                     | Permetti al testo di sconfinare dall'immagine           | 7<br>4<br>2 |  |  |  |  |
| Stile:                        | ↓abc Bordo                                              |             |  |  |  |  |
| ontenuto attivo:              |                                                         |             |  |  |  |  |
|                               | OK Annulla                                              |             |  |  |  |  |

Cliccando sull'area prescelta (inziale-finaleerrore) si apre questa finestra

Si può inserire del testo, una immagine (preferibile non superare 40 px in altezza), del contenuto «attivo»→ collegamenti al web, ad altri file etc.

«Permetti al testo di sconfinare dall'immagine » fa in modo che testo e immagine NON si sovrappongano

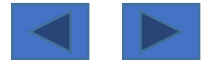

#### 늻 🕨 \land 🔍 🗅 🔏 💧 🖬 😫

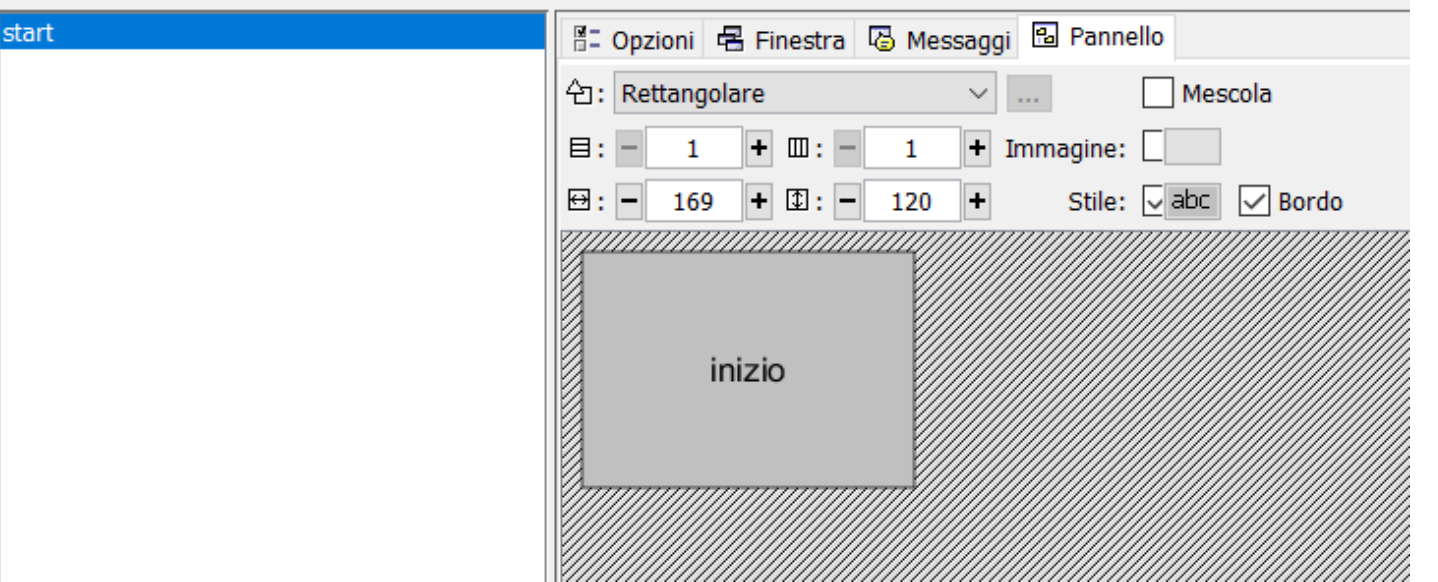

Ogni Pannello è leggermente diverso a seconda della attività prescelta.

Li vedremo uno ad uno in altro tutorial.

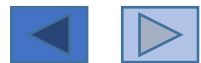

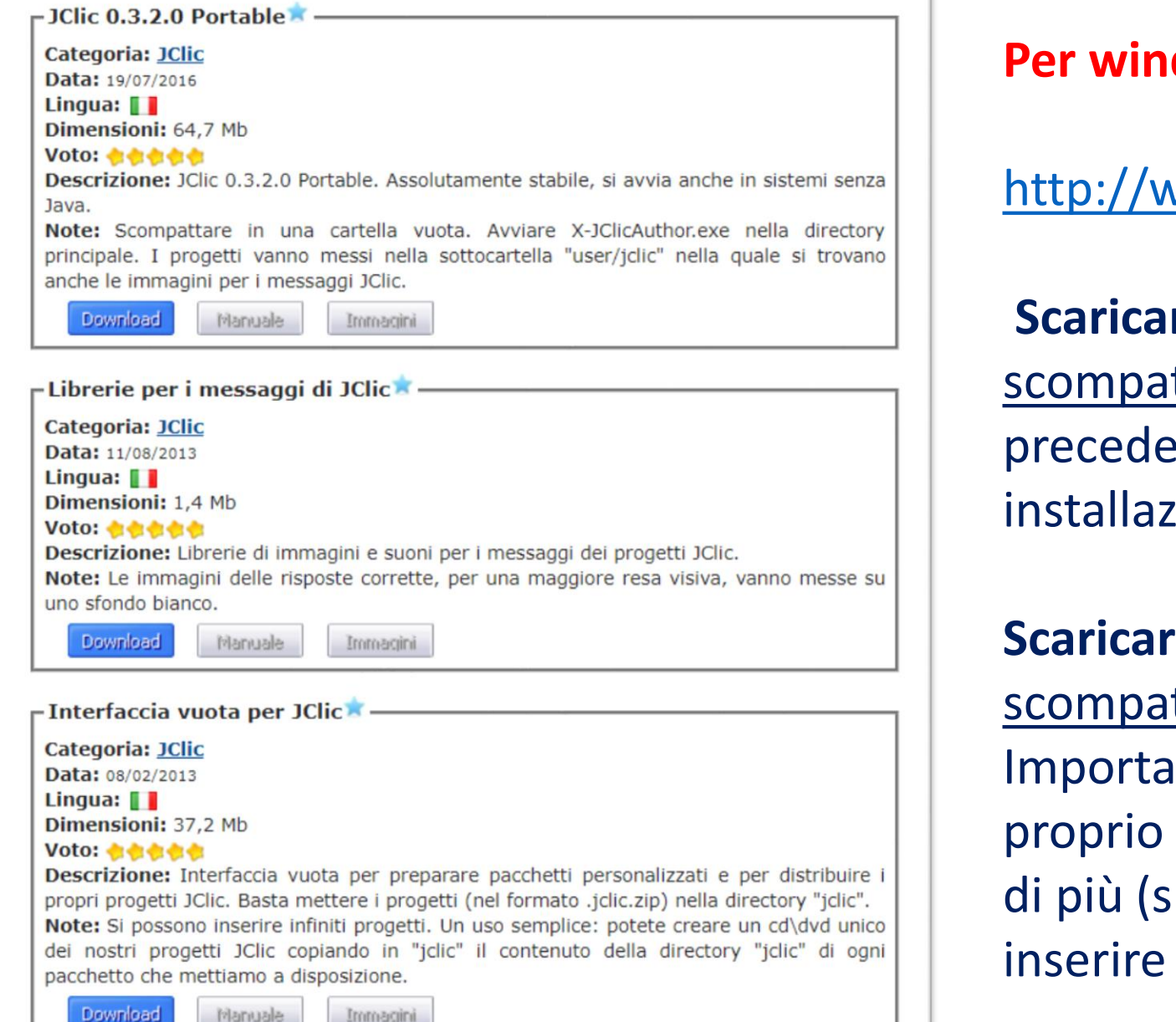

### Per windows

http://www.didattica.org/clic.htm

### Scaricare Jclic portable...

scompattare (unzip) in una cartella vuota precedentemente realizzata (NON serve installazione)

## Scaricare «librerie per i messaggi»

#### scompattare (unzip);

Importare nella libreria multimediale del proprio progetto i file che servono e piacciono di più (si tratta di icone, immagini e suoni da inserire come messaggi aggiuntivi)

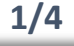

Download

Manuale

Immagini

#### Download

#### - JClic 0.3.2.0 Portable Per windows Categoria: JClic Data: 19/07/2016 Lingua: Dimensioni: 64,7 Mb Voto: Descrizione: JClic 0.3.2.0 Portable. Assolutamente stabile, si avvia anche in sistemi senza Java. Note: Scompattare in una cartella vuota. Avviare X-JClicAuthor.exe nella directory principale. I progetti vanno messi nella sottocartella "user/jclic" nella quale si trovano anche le immagini per i messaggi JClic. Manuale Immagini – Librerie per i messaggi di JClic🕱 Categoria: JClic Data: 11/08/2013 Lingua: Dimensioni: 1,4 Mb Voto: Descrizione: Librerie di immagini e suoni per i messaggi dei progetti JClic. Note: Le immagini delle risposte corrette, per una maggiore resa visiva, vanno messe su uno sfondo bianco. Download Manuale Immagini – Interfaccia vuota per JClic 🖈 -Categoria: JClic Data: 08/02/2013 Lingua: Dimensioni: 37.2 Mb Voto: Descrizione: Interfaccia vuota per preparare pacchetti personalizzati e per distribuire i propri progetti JClic. Basta mettere i progetti (nel formato .jclic.zip) nella directory "jclic". Note: Si possono inserire infiniti progetti. Un uso semplice: potete creare un cd\dvd unico dei nostri progetti JClic copiando in "jclic" il contenuto della directory "jclic" di ogni pacchetto che mettiamo a disposizione.

### http://www.didattica.org/clic.htm

### Scaricare «Interfaccia vuota»... scompattare (unzip)

Dentro a questa cartella si possono inserire i nostri prodotti finiti per distribuirli in un pacchetto unico

Si copia la cartella zippata del proprio lavoro dentro a Jclic\_interfaccia\_vuota→jclic

<u>Richiede Java Virtual Machine (jvm)</u> <u>https://www.java.com/it/download/</u> Ma si può scaricare direttamente dalla «interfaccia vuota»→ c'è al suo interno un link

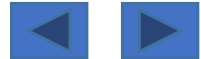

#### Download

#### Per Mac e Linux

# U

#### JClic It is the main pro-

It is the main programme, used for doing the activities. It allows you to create and organize your own library of projects, and to choose between different graphic environments and operating options.

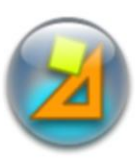

#### JClic author

This tool allows you to create and modify JClic projects, in a very intuitive and visual environment. The activities can be embedded in a web page, or integrated into a library of projects in order to be used by JClic. The tool also offers the possibility of converting packages of activities made with Clic 3.0 into the new JClic format.

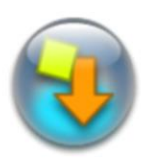

#### Demonstration activities

The best way of discovering the possibilities of JClic and learning how to create new applications is to see the demonstration activities and to examine them. This button will take you to a page from which you will be able to download and integrate them into your library of projects.

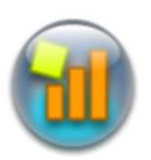

#### JClic reports

This module allows the management of a database in which the results obtained by the students when carrying out the activities of the JClic projects are compiled. The programme works in a network and offers the possibility of generating statistical reports of the results.

It's important to **read the installation guide** before first use.

Sorry! by now, this guide is only available in Spanish, Catalan and German (thanks to Eduhi). We are working in the English version.

### http://clic.xtec.cat/en/jclic/download.htm

### Scaricare «Jclic»- «Jclic author» e «Jclic reports»

In alternativa scendere nella pagina e scaricare gli «installers»→ vedi slide successiva

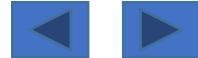

Per Mac e Linux

#### Installers

One of the advantages of the WebStart system is to have the programs automatically updated as corrections and improvements are released, without having to download it manually. If you prefer not to use this system, or if you need to do a manual installation (for example, in computers that do not have Internet connection), there is also the possibility of downloading an executable installer (for Windows systems) or a ZIP file in which you will find the files and the installation instructions (for Linux, Mac and Solaris):

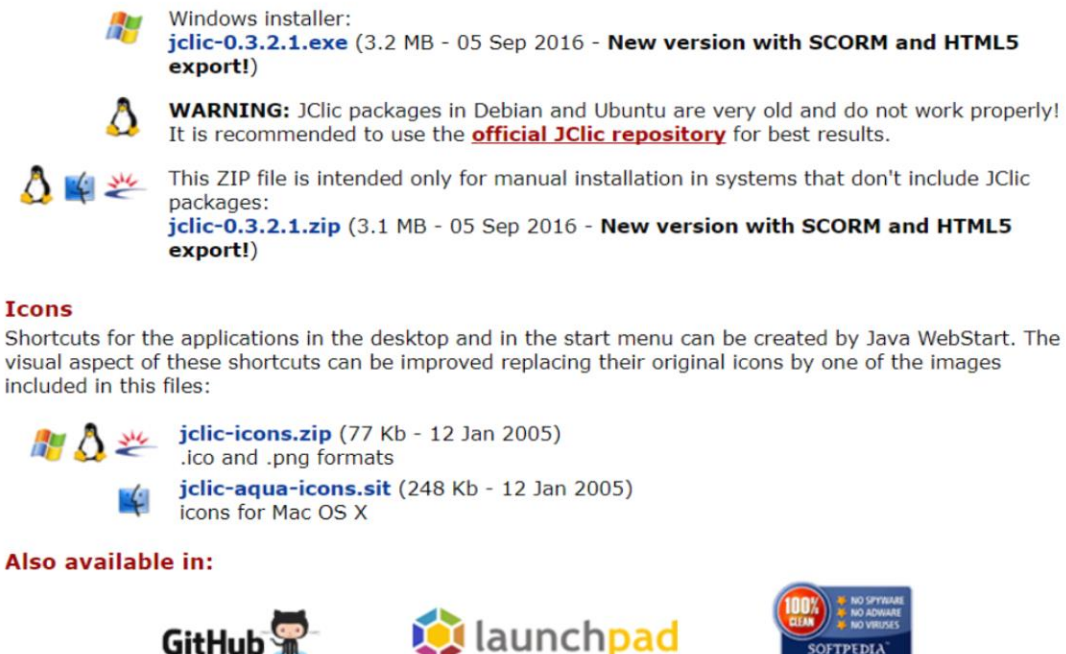

GitHub ም

## Comunque eventualmente il link per scaricarla è

il seguente:

http://clic.xtec.cat/en/jclic/instjava.htm

In alternativa scendere nella pagina e scaricare

È necessario avere installata la Java Virtual

Machine che normalmente è già presente di

default sul proprio sistema (se aggiornato)...

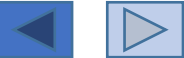
Se si desidera <u>collegare un Progetto di Jclic con un file esterno o con un sito web</u> sarebbe buona idea aprire questo collegamento in «altra finestra» perché altrimenti c'è il rischio che l'utente, dopo aver letto il file collegato, lo chiuda con il pulsante «X» $\rightarrow$ 

In questo modo però si chiuderà anche il Progetto di Jclic, cosa che NON desideriamo

#### Aprire in un'altra finestra significa avere questa situazione:

| 4 | 🔰 start | × | 🗋 mappa.pdf | × \ |
|---|---------|---|-------------|-----|
|---|---------|---|-------------|-----|

**Due schede aperte**, per cui se ne può chiudere una (esempio «mappa.pdf») ma resterà aperto il Progetto Jclic (che in questo caso si chiama «start»)

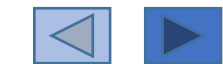

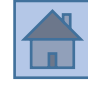

note

Stiamo parlando in questo caso di un Progetto jclic già pubblicato come file HTML5

#### Passaggi da effettuare

- Aprire la cartella contenente il progetto pubblicato per HTML5;
- Troveremo diversi file (il nostro progetto si intitola «start»)
- □ Trovare il file di Javascipt, che si intitolerà <u>start.jclic</u> → aprirlo però con un editor di testo (in Windows con «blocco note», in Mac con «Text editor»)
   □ <u>Click destro sul file</u> → apri con → blocco

| Nome              | Ultima modifica  | Тіро             |
|-------------------|------------------|------------------|
| 📕 materiali       | 28/07/2017 16:48 | Cartella di file |
| 🔰 favicon         | 28/07/2017 16:47 | Icona            |
| icon-72           | 28/07/2017 16:47 | File PNG         |
| icon-192          | 28/07/2017 16:47 | File PNG         |
| imsmanifest       | 28/07/2017 16:47 | Documento XML    |
| 💿 index           | 28/07/2017 16:47 | Chrome HTML Do   |
| progetto1.jclic   | 28/07/2017 16:47 | File JCLIC       |
| 🐒 progetto1.jclic | 29/07/2017 09:54 | File JavaScript  |
| project.json      | 28/07/2017 16:47 | File JSON        |
| project-cover     | 28/07/2017 16:47 | File JPG         |
| project-thumb     | 28/07/2017 16:47 | File JPG         |
| start iclic       | 28/07/2017 16:47 | File ICLIC       |
| 🐒 start.jclic     | 28/07/2017 16:55 | File JavaScript  |

I file di Javascript hanno sempre una icona che assomiglia ad una specie di «**foglio di papiro srotolato**»

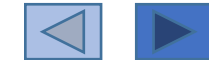

#### Suggerimenti

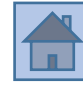

#### **Consiglio N. 1**

Trovare il link che interessa all'interno del codice

Prendiamo come esempio la figura a lato... ci sono 4 celle... <u>la cella N. 1 si collega ad un</u> <u>sito web e il testo è «collegamento al web»...</u>

Bene... **dobbiamo trovare nel codice questa «stringa di lettere»...** con un po' di pazienza e attenzione

<media type=\"URL\" level=\"1\" file=\"http://www.materialididattici.org\" />collegamento al web

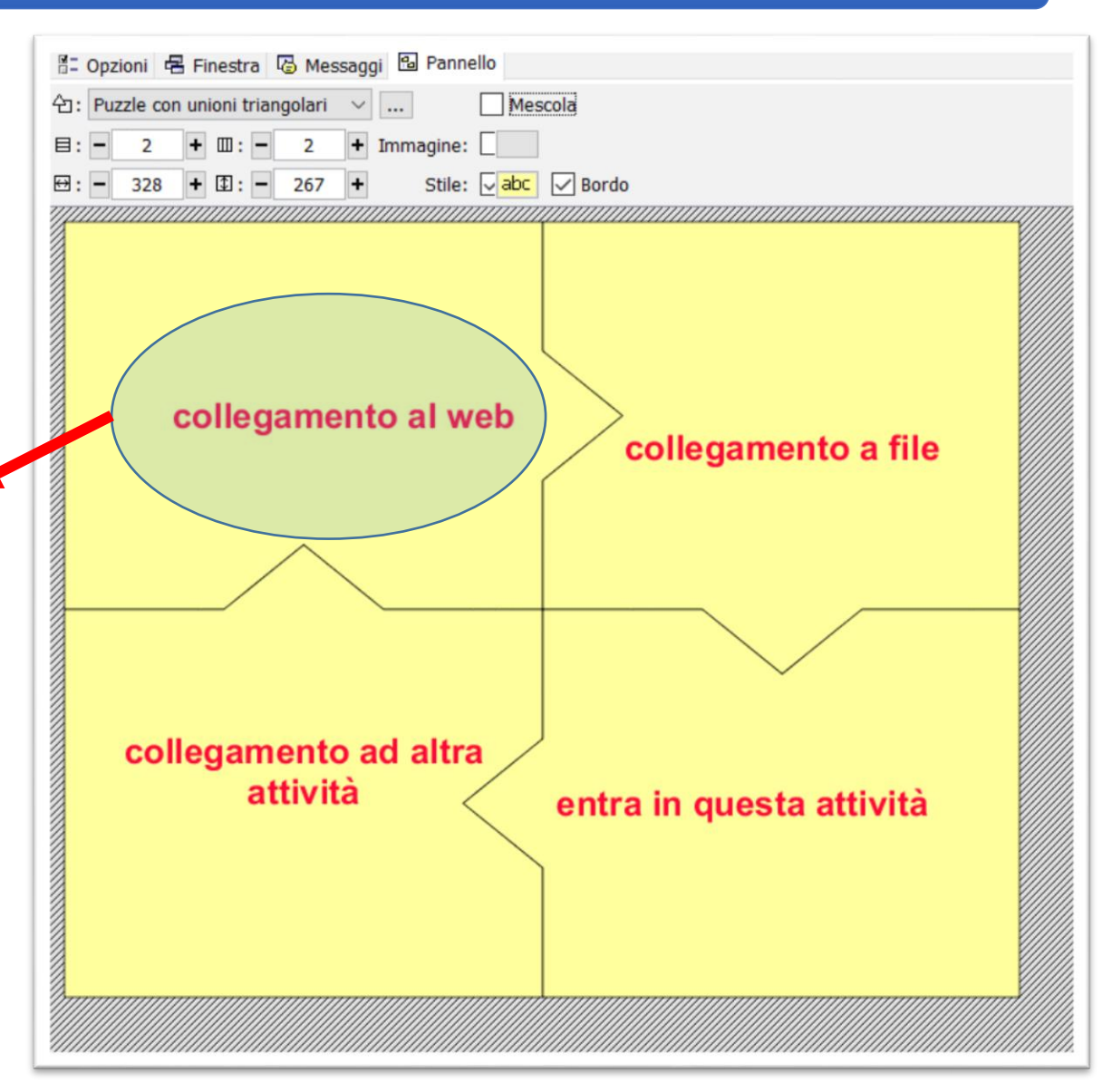

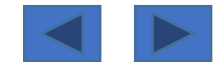

<media type=\"URL\" level=\"1\" file=\"http://www.materialididattici.org\" />collegamento al web

<u>Questa stringa ci aiuta a trovare il codice</u> giusto perché è sempre così che si introduce un collegamento (in questo programma)

Bene... trovato il codice bisogna fare un cambiamento semplicissimo... level  $\Rightarrow$  ''1\"  $\rightarrow$  deve essere modificato in level  $\Rightarrow$  ''2\"

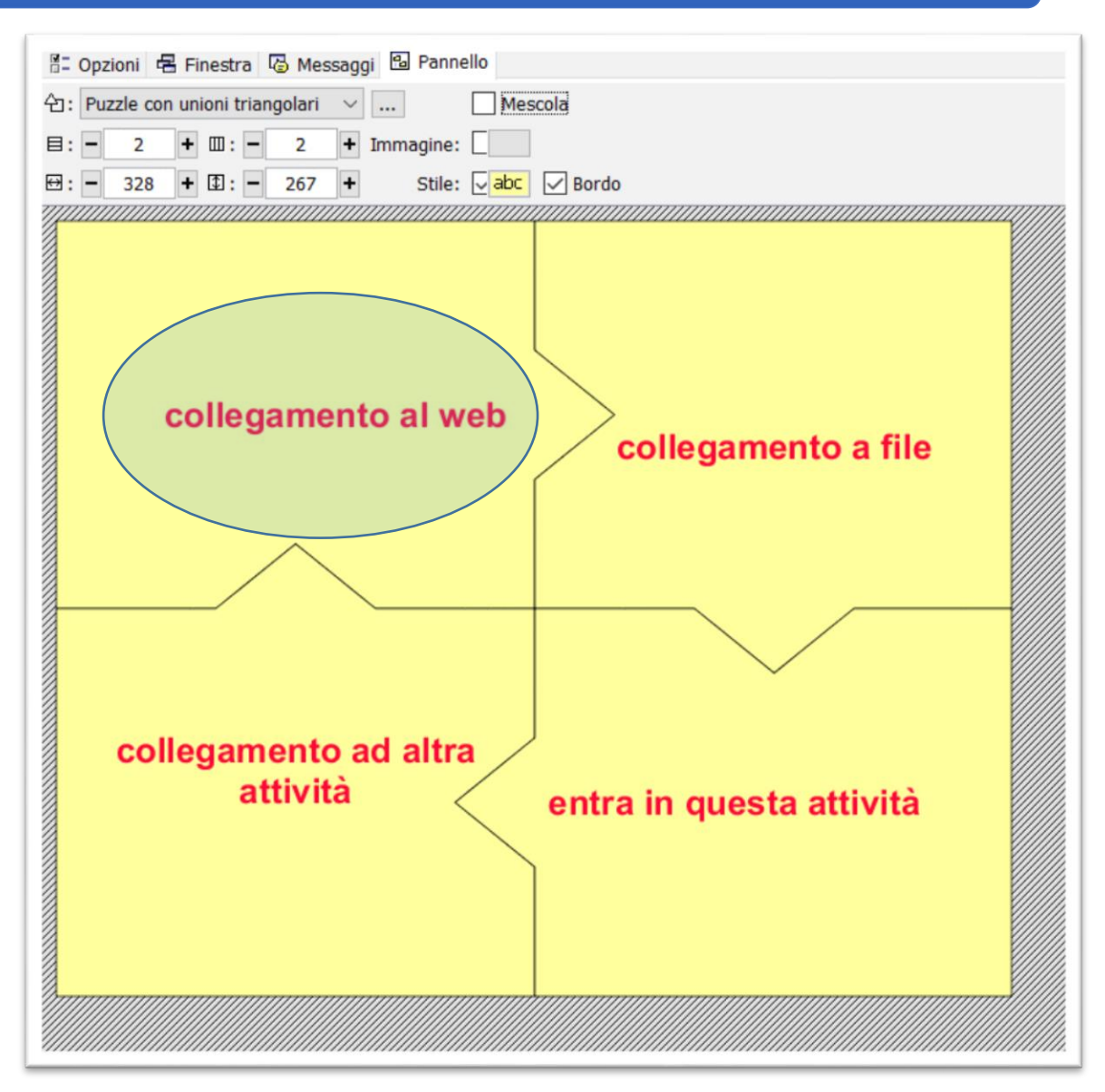

#### salvare il file e il gioco è fatto!!!

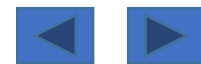

Se si desidera inserire un video nel Progetto, nonostante quanto affermato nei manuali, il software non è in grado di visualizzarli quindi si deve <u>caricarlo come fosse un semplice</u> «file esterno» ->

click su una cella di tabella e poi...

| 🎽 Contenuto       | della cella                                   | $\times$                                                                                                    |
|-------------------|-----------------------------------------------|----------------------------------------------------------------------------------------------------|
| Testo:            | carica video                                  |                                                                                                    |
| Immagine:         | Permetti al testo di sconfinare dall'immagine | <ul> <li>□</li> <li>□</li> <li>↓</li> <li>↓</li></ul> |
| Stile:            | Bordo                                         |                                                                                                    |
| Contenuto attivo: | CK Annulla                                    |                                                                                                    |

| Sconosciuto                     | Livello di priorità: - 1 +<br>Esecuzione continua Auto start |
|---------------------------------|--------------------------------------------------------------|
| Ŵ Riproduci un suono            |                                                              |
| 🖪 Riproduci un video            | URL: orientamento1.mp4                                       |
| Riproduci un file MIDI          | Parametri: 3                                                 |
| ℅ Registra un suono             |                                                              |
| 🕅 Riproduci un suono registrato |                                                              |
| → 🗏 Vai all'attività            |                                                              |
| →≣ Vai alla sequenza            |                                                              |
| 😳 Esegui il programma           |                                                              |
| Mostra l'URL                    | 2                                                            |
| Fine                            |                                                              |
| 🛆 Torna al programma            |                                                              |

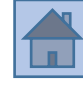

#### Suggerimenti

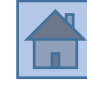

## Consiglio N. 2

ATTENZIONE: il video deve essere inserito nella stessa cartella che contiene il Progetto Jclic

Nell'immagine abbiamo il contenuto di una cartella che si intitola «video» → dentro ci sono tutti i file generati da Jclic, quando si pubblica il Progetto per HTML5 → è stato copiato inoltre manualmente il file video che si intitola «orientamento1.mp4»

| 🛛 🖌 🖛 🛛 video 🦯       | Cartella che si<br>intitola «video»  |                             |                |
|-----------------------|--------------------------------------|-----------------------------|----------------|
| File Home Cond        | dividi Visualizza                    |                             |                |
| ← → × ↑ 🖡 > j         | jclic-portable-2016 > x-jclic > User | r > JClic > export > video  |                |
| PSON Easy Photo Print | 🕶 🗐 Stampa                           |                             |                |
| -                     | ^ Nome                               | Ultima modifica             | Тіро           |
| Accesso rapido        | favicon                              | 31/07/2017 21:50            | Icona          |
| Download *            | icon-72                              | 31/07/2017 21:50            | File PNG       |
| 🔮 Documenti 🖈         | icon-192                             | 31/07/2017 21:50            | File PNG       |
| a Immagini 🖈          | imsmanifest                          | 31/07/2017 21:50            | Documento XML  |
| E Desktop             | 💿 index                              | 31/07/2017 21:50            | Chrome HTML Do |
| L_jclic               | i orientamento1                      | 30/09/2015 12:39            | File MP4       |
| 📜 start               | project.json                         | 31/07/2017 21:50            | File JSON      |
| 📜 video               | project-cover                        | 31/07/2017 21:50            | File JPG       |
|                       | project-thumb                        |                             |                |
| - OneDrive            | video.jclic                          | Il file del video che si in | ititola        |
| SQuesto PC            | 🐒 video.jclic                        | «orientamento1.mp           | 4» cript       |
| E Desktop             |                                      |                             |                |

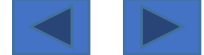

È possibile **generare un REPORT delle attività** svolte dall'alunno Utilizzare in basso il pulsante con il «logo» di Jclic

Tenere presente che...
La finestra che si apre <u>NON è stampabile;</u>
I dati <u>NON vengono memorizzati.</u>

Inoltre a volte capita di utilizzare una Attività solo per veicolare contenuti (non è un esercizio);

A volte si potrebbe inserire <u>un esercizio</u> che <u>Non si vuole valutare</u>, inserito solo come esempio di risoluzione per l'alunno, oppure come forma di training...

In tutti questi casi l'attività NON deve essere inserita nel report

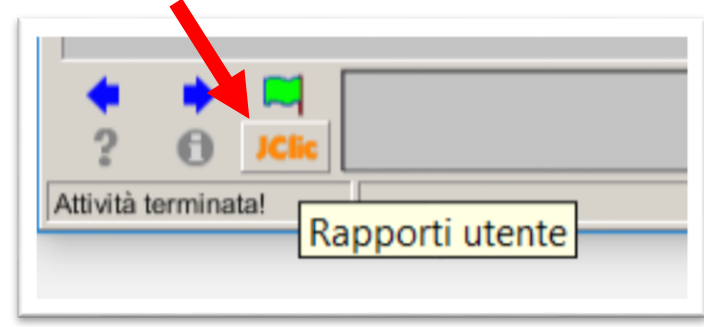

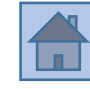

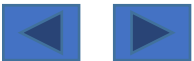

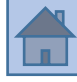

# Per escludere una attività dal report→ scheda «opzioni»→ deselezionare «includi questa attività nei rapporti»

| E Opzioni                                      | 🗄 Finestra 🛛 🗟 Messaggi 🖉 T | esto |  |  |  |  |  |  |  |
|------------------------------------------------|-----------------------------|------|--|--|--|--|--|--|--|
| ▼ Descrizion                                   | e                           |      |  |  |  |  |  |  |  |
| Tipo:                                          |                             |      |  |  |  |  |  |  |  |
| Nome:                                          | riempi-spazi                |      |  |  |  |  |  |  |  |
| Descrizione:                                   |                             |      |  |  |  |  |  |  |  |
|                                                |                             |      |  |  |  |  |  |  |  |
|                                                |                             |      |  |  |  |  |  |  |  |
| <ul> <li>Rapporti</li> </ul>                   | ▼ Rapporti                  |      |  |  |  |  |  |  |  |
| ✓ Includi questa attività nei rapporti Codice: |                             |      |  |  |  |  |  |  |  |
| Resoconto delle attività dell'utente           |                             |      |  |  |  |  |  |  |  |

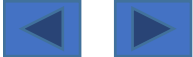

 $\times$ 

#### **Consiglio N. 3**

### Per tenere traccia della attività bisogna copiare il contenuto in un file → selezionare con il mouse $\rightarrow$ ctrl + C (copia) $\rightarrow$ ctrl + V (incolla)

| Informaz      | tioni 🖳 Sistema 🔘 P     | rogetto      | 🎝 Rappo    | orto        | Progetto 🗘 Rap | Progetto Rapporto                                  |                          |  |  |
|---------------|-------------------------|--------------|------------|-------------|----------------|----------------------------------------------------|--------------------------|--|--|
| Risultati del | ICIIC                   |              |            | re          | ροι            | Risultati della sessione corrente                  | Report copia<br>Ctrl + C |  |  |
| Sessione a    | avviata: 01/08/17       | 3.03.06      |            |             |                | Sessione avviata: 01/08/17 8.03.06                 |                          |  |  |
| Sistema de    | ei rapporti: Rapporto   | non regist   | rato in al | cun databas | е              | Sistema dei rapporti: Rapporto non registrato in a | alcun database           |  |  |
| Sequenze:     | 1                       |              |            |             |                | Sequenze: 1                                        |                          |  |  |
| Attività ese  | eguite: 4               |              |            |             |                | Attività eseguite: 4                               |                          |  |  |
| Attività ok:  | 3 (75%)                 |              |            |             |                | Attività ok: 3 (75%)                               |                          |  |  |
| Punteggio     | globale: 52%            |              |            |             |                | Punteggio globale: 52%                             | Punteggio globale: 52%   |  |  |
| Tempo tota    | ale nelle attività: 40" |              |            |             |                | Tempo totale nelle attività: 40"                   |                          |  |  |
| Azioni com    | ipiute: 19              |              |            |             |                | Azioni compiute: 19                                |                          |  |  |
| Sequenza      | Attività                | Ok           | Azioni     | Punteggio   | Tempi          | Seguenza Attività Ok Azion                         | ni Puntegnio Tempi       |  |  |
| info1         | riempi-spazi            | No           | 0          | 0%          | 1"             | info1 riempi-spazi                                 |                          |  |  |
|               | associazione-semplice   | Sì           | 3          | 100%        | 6"             |                                                    | 3 100% 61                |  |  |
|               | associazione complessa  | Sì           | 10         | 60%         | 20"            | associatione complessa                             | 0 60% 201                |  |  |
|               | memory-immagini-classi  | :0 <b>Sì</b> | 6          | 50%         | 11"            |                                                    |                          |  |  |
|               |                         | A 2 /75W     | 40         | E 24/       | 401            | Internory-Inimagin-classico Si                     |                          |  |  |

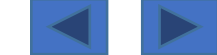

<u>Per tenere traccia</u> della attività bisogna <u>copiare il contenuto in un file</u>  $\rightarrow$  selezionare con il mouse  $\rightarrow$  ctrl + C (copia)  $\rightarrow$  ctrl + V (incolla)

Report copiato su word Ctrl +V

| one Visualizza                                                                               | 🖓 Che cosa si                                             | vuole fare                                                                                                    | ?                                                                                                    |                                                                                                    |                                                                                                    |                                                                                                    |                                                                                                    |
|----------------------------------------------------------------------------------------------|-----------------------------------------------------------|----------------------------------------------------------------------------------------------------|----------------------------------------------------------------------------------------------------|----------------------------------------------------------------------------------------------------|----------------------------------------------------------------------------------------------------|----------------------------------------------------------------------------------------------------|----------------------------------------------------------------------------------------------------|
|                                                                                              | aBbCcDd Aal                                               | 3bCcDd                                                                                                    | AaBbCo                                                                                                    | AaBbCcE                                                                                                    | АаВ                                                                                                    | AaBbCcD                                                                                                    | AaBbCcDd                                                                                                    |
| · <u>ð</u> - 🗄 - 1                                                                           | Normale 1 N                                               | essuna                                                                                                    | Titolo 1                                                                                                    | Titolo 2                                                                                                    | Titolo                                                                                                    | Sottotitolo                                                                                                    | Enfasi deli                                                                                                    |
| 5                                                                                            |                                                           |                                                                                                    |                                                                                                    |                                                                                                    |                                                                                                    | Stili                                                                                                    |                                                                                                    |
| 2 · ı · 3 · ı · 4 · ı ·                                                                      | 5 · i · 6 · i · 3                                         | 7 · i · 8 ·                                                                                                    | I · 9 · I · 1                                                                                                    | 0 · + · 11 · + · 12                                                                                                    | 2 · + · 13 · + ·                                                                                                    | 14 · + · 15 · +                                                                                                    | . 16                                                                                                    |
|                                                                                              |                                                           |                                                                                                    |                                                                                                    |                                                                                                    |                                                                                                    |                                                                                                    |                                                                                                    |
|                                                                                              |                                                           |                                                                                                    |                                                                                                    |                                                                                                    |                                                                                                    |                                                                                                    |                                                                                                    |
|                                                                                              |                                                           |                                                                                                    |                                                                                                    |                                                                                                    |                                                                                                    |                                                                                                    |                                                                                                    |
|                                                                                              |                                                           |                                                                                                    |                                                                                                    |                                                                                                    |                                                                                                    |                                                                                                    |                                                                                                    |
|                                                                                              |                                                           |                                                                                                    |                                                                                                    |                                                                                                    |                                                                                                    |                                                                                                    |                                                                                                    |
|                                                                                              |                                                           |                                                                                                    |                                                                                                    |                                                                                                    |                                                                                                    |                                                                                                    |                                                                                                    |
| della sessione co                                                                            | rrente¶                                                   |                                                                                                    |                                                                                                    |                                                                                                    |                                                                                                    |                                                                                                    | α                                                                                                    |
|                                                                                              |                                                           |                                                                                                    |                                                                                                    |                                                                                                    |                                                                                                    |                                                                                                    |                                                                                                    |
| avviata:∙¤                                                                                   | 01/08/17-8                                                | 8.03.06·¤                                                                                                    | Σ                                                                                                    | α                                                                                                    |                                                                                                    |                                                                                                    |                                                                                                    |
| lei∙rapporti: ∙¤                                                                             | Rapporto                                                  | non regis                                                                                                    | strato∙in∙a                                                                                                    | e ¤                                                                                                    |                                                                                                    |                                                                                                    |                                                                                                    |
| <b>:</b> ·¤                                                                                  | l·¤                                                       |                                                                                                    |                                                                                                    | a                                                                                                    |                                                                                                    |                                                                                                    |                                                                                                    |
| seguite: ¤                                                                                   | <b>4</b> ∙¤                                               | **************                                                                                                    | ********                                                                                                    | a                                                                                                    |                                                                                                    |                                                                                                    |                                                                                                    |
|                                                                                              | 3·(75%)·¤                                                 |                                                                                                    |                                                                                                    | α                                                                                                    |                                                                                                    |                                                                                                    |                                                                                                    |
| oʻglobale: ·¤                                                                                | 52%·¤                                                     | ************                                                                                                    | *****                                                                                                    | a                                                                                                    |                                                                                                    |                                                                                                    |                                                                                                    |
| tale nelle attivit                                                                           | à: 40" ·¤                                                 | ******                                                                                                    | ******                                                                                                    | α                                                                                                    |                                                                                                    |                                                                                                    |                                                                                                    |
|                                                                                              |                                                           |                                                                                                    |                                                                                                    | a                                                                                                    |                                                                                                    |                                                                                                    |                                                                                                    |
| mpiute: <sup>.</sup> ¤                                                                       | 19∙¤                                                      |                                                                                                    |                                                                                                    |                                                                                                    |                                                                                                    |                                                                                                    |                                                                                                    |
| mpiute: ¤                                                                                    | 19·¤                                                      |                                                                                                    |                                                                                                    |                                                                                                    | 3                                                                                                    |                                                                                                    |                                                                                                    |
| mpiute: ·¤<br>Attivi                                                                         | 19∙¤<br>ità∙¤                                             | Ok∙¤                                                                                                    | Azioni                                                                                                    | Punteggio                                                                                                    | Tempi ¤                                                                                                    |                                                                                                    |                                                                                                    |
| mpiute: ·¤<br>Attiv<br>riempi-spazi ·¤                                                       | 19∙¤<br>ità∙¤                                             | Ok•¤<br>No•¤                                                                                                    | Azioni<br>0                                                                                                    | Punteggio<br>0%                                                                                                    | Tempi ¤<br>1" ¤                                                                                                    |                                                                                                    |                                                                                                    |
| mpiute: ·¤<br>Attivi<br>riempi-spazi ·¤<br>associazione-se                                   | 19∙¤<br>ità∙¤<br>•mplice∙¤                                | Ok·¤<br>No·¤<br>Sì·¤                                                                                                    | Azioni<br>0<br>3                                                                                                    | Punteggio<br>0%<br>100%                                                                                                    | Tempi<br>1" ¤<br>6" ¤                                                                                                    |                                                                                                    |                                                                                                    |
| mpiute: ·¤<br>Attivi<br>riempi-spazi ·¤<br>associazione-se<br>associazione-co                | 19.0<br>ità.0<br>mplice.0<br>mplessa.0                    | Ok·¤<br>No·¤<br>Sì·¤<br>Sì·¤                                                                                                    | Azioni<br>0<br>3<br>10                                                                                                    | Punteggio<br>0%<br>100%<br>60%                                                                                                    | Tempi ¤ 1" ¤ 6" ¤ 20" ¤                                                                                                    |                                                                                                    |                                                                                                    |
| mpiute: ·¤<br>Attiv<br>riempi-spazi ·¤<br>associazione-se<br>associazione ·co<br>memory-imma | 19.□<br>ità.□<br>emplice.□<br>omplessa.□<br>gini-classico | Ok•¤<br>No•¤<br>S앤<br>S앤<br>S앤                                                                                                    | Azioni 0 3 10 6                                                                                                    | Punteggio<br>0%<br>100%<br>60%<br>50%                                                                                                    | Tempi ¤ 1" ¤ 6" ¤ 20" ¤ 11" ¤                                                                                                    |                                                                                                    |                                                                                                    |
|                                                                                              | bone Visualizza                                           | Image: set of the set of the set of th | Visualizza       Che cosa si vuole fare         Image: Second Structure       AaBbCcDd         AaBbCcDd       AaBbCcDd         Image: Second Structure       Image: Second Structure         Image: Second Structure       Image: Second Structure         Image: Second Structure       Image: Second Structure         Image: Second Structure       Image: Second Structure         Image: Second Structure       Image: Second Structure         Image: Second Structure       Image: Second Structure         Image: Second Structure       Image: Second Structure         Image: Second Structure       Image: Second Structure         Image: Second Structure       Second Structure         Image: Second Structure       Second Structure         Image: Second Structure       Second Structure | One       Visualizza       Che cosa si vuole fare?         Image: Second AaBbCcDd AaBbCcDd AaBbCcDd AaBbCcDd AaBbCcDd AaBbCcDd AaBbCcDd AaBbCcDd AaBbCcd       AaBbCcDd AaBbCcDd AaBbCcd AaBbCcd         Image: Second AaBbCcDd Fare?       Image: Second AaBbCcDd AaBbCcDd AaBbCcDd AaBbCcDd AaBbCcDd AaBbCcDd AaBbCcDd AaBbCcd         Image: Second AaBbCcDd Fare?       Image: Second AaBbCcDd AaBbCcDd Aa | One       Visualizza       Che cosa si vuole fare?         Image: State of the cosa si vuole fare?       AaBbCcDd       AaBbCcDd       AaBbCcDd       AaBbCcCD         Image: State of the cosa si vuole fare?       Image: State of the cosa si vuole fare?       Image: State of the cosa si vuole fare?         Image: State of the cosa si vuole fare?       Image: State of the cosa si vuole fare?       Image: State of the cosa si vuole fare?         Image: State of the cosa si vuole fare?       Image: State of the cosa si vuole fare?       Image: State of the cosa si vuole fare?         Image: State of the cosa si vuole fare?       Image: State of the cosa si vuole fare?       Image: State of the cosa si vuole fare?         Image: State of the cosa si vuole fare?       Image: State of the cosa si vuole fare?       Image: State of the cosa si vuole fare?         Image: State of the cosa si vuole fare?       Image: State of the cosa si vuole fare?       Image: State of the cosa si vuole fare?         Image: State of the cosa si vuole fare?       Image: State of the cosa si vuole fare?       Image: State of the cosa si vuole fare?         Image: State of the cosa si vuole fare?       Image: State of the cosa si vuole fare?       Image: State of the cosa si vuole fare?         Image: State of the cosa si vuole fare?       Image: State of the cosa si vuole fare?       Image: State of the cosa si vuole fare?         Image: State of the cosa si vuole fare?       Image: State of the cosa si vuo | One       Visualizza       Che cosa si vuole fare?         Image: State of the cosa si vuole fare?         Image: State of the cosa si vuole fare of the cosa si vuole fa | One       Visualizza       C che cosa si vuole fare?         Image: Second abbCcDd abbCcD abbCcC abbCcC abbCcC abbCcD investigation in the second investigation in the second abbCcD investigation in the second abbCcD investigation in the second abbccd abbCcD investigation in the second abbccd abbccd abbcdd abbccd abbccd abbcdd abbccd abbcdd abbcd |

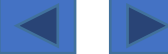

#### Suggerimenti

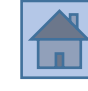

#### **Consiglio N. 3**

<u>Il report è molto</u> <u>ricco di informazioni</u>

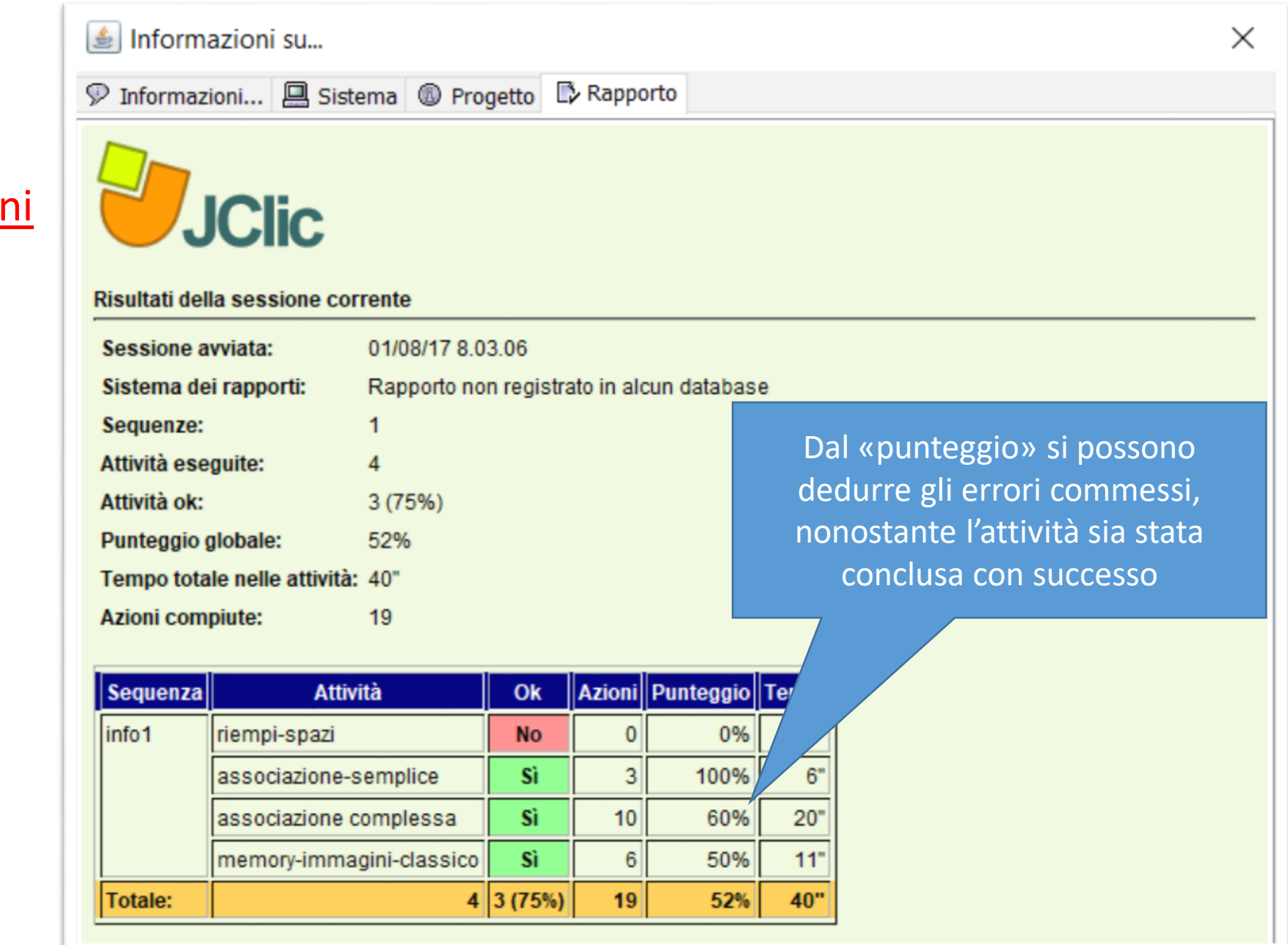

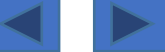

Nella costruzione di un Progetto ricordarsi che <u>in alcune diapositive</u> le **frecce «avanti»** e **«indietro» <u>potrebbero essere fuorvianti</u>**, quindi ricordarsi di toglierle

# Casi in cui le **frecce di navigazione potrebbero essere inutili**

- □ In una diapositiva che funge da <u>Menù</u>;
- Nell'ultima diapositiva (al limite, l'ultima diapositiva potrebbe essere collegata alla prima, per tornare all'inizio);
- In diapositive dove si è attivato il «<u>salto condizionale</u>» (si usano altri tipi di frecce e impostazioni)

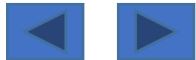

### Suggerimenti

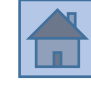

#### **Consiglio N. 4**

Dove togliere le frecce di navigazione?

#### Scheda «sequenze»

| attività                          | 4                         |   | Attività: esplorazione 🗸 🕑 Modifica                   |  |  |  |  |
|-----------------------------------|---------------------------|---|-------------------------------------------------------|--|--|--|--|
| start                             | Ŷ                         | Ŷ | - Thicketter                                          |  |  |  |  |
| info1                             | Ŷ                         | Ŷ | Eticnetta:                                            |  |  |  |  |
| riempi-spazi                      | Ŷ                         | Ŷ | Descrizione:                                          |  |  |  |  |
| associazione-semplice             | Ŷ                         | Ŷ |                                                       |  |  |  |  |
| associazione complessa            | Ŷ                         | Ŷ |                                                       |  |  |  |  |
| memory-immagini-classico          | Ŷ                         | Ŷ |                                                       |  |  |  |  |
| memory-immagini-testo             | Ŷ                         | Ŷ | Freccia avanti:                                       |  |  |  |  |
| memory-audio                      | Ŷ                         | Ŷ |                                                       |  |  |  |  |
| esplorazione                      | Ŷ                         | Ŷ | Mostra il pulsante                                    |  |  |  |  |
| esplorazione-audio                | Ŷ                         | Ŷ | Azione: A Vai avanti                                  |  |  |  |  |
| esplorazione-ritagli              | Ŷ                         | Ŷ |                                                       |  |  |  |  |
| schermata-info-per-identifica-ce  | elle 🕯                    | Ŷ |                                                       |  |  |  |  |
| identificare-celle                | Ŷ                         | Ŷ | Vai avanti automaticamente                            |  |  |  |  |
| schermata-info-identifica-celle-r | it î                      | Ŷ |                                                       |  |  |  |  |
| identifica-celle-ritagli          | Ŷ                         | Ŷ | Ritardo: - 1 +                                        |  |  |  |  |
| schermata-info-identifica-celle-o | fo-identifica-celle-c 🕆 🦊 |   |                                                       |  |  |  |  |
| identifica-celle-ordine           | Ŷ                         | Ŷ | Salti condizionali                                    |  |  |  |  |
| puzzle-doppio                     | Ŷ                         | Ŷ | Salto a livello superiore: Salto a livello inferiore: |  |  |  |  |
| puzzle-doppio-ritagli             | Ŷ                         | Ŷ |                                                       |  |  |  |  |
| puzzle-buchi                      | Ŷ                         | Ŷ |                                                       |  |  |  |  |
| puzzle-scambio                    | Ŷ                         | Ŷ | Freccia indietro:                                     |  |  |  |  |
| puzzle-scambio-ritagli            | Ŷ                         | Ŷ | A J Mostra il nulcante                                |  |  |  |  |
|                                   |                           |   |                                                       |  |  |  |  |
|                                   |                           |   | Azione: 🕈 Vai indietro 🗸                              |  |  |  |  |
|                                   |                           |   |                                                       |  |  |  |  |

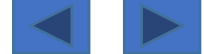

Ricordarsi che il **programma NON possiede un pulsante «ripristina/torna indietro»** Per cui <u>ogni errore commesso NON può essere «annullato»</u>

Non funziona neppure il comando da tastiera CTRL + Z

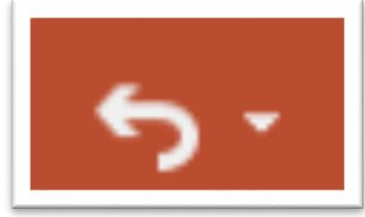

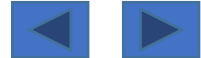

Può sicuramente capitare di **salvare il lavoro ma di non aver finito il Progetto**→ continueremo magari domani o nei prossimi giorni

A inizio progetto però avevamo importato molti file «multimediali» (foto, audio, etc.)

Non tutti sono ancora stati utilizzati... salvando il programma ti chiederà se li vuoi rimuovere→ in linea di massima rispondere di NO Rimozione di oggetti multimediali non usati

Questo avviene per creare un file «più piccolo e leggero»

Si potrebbe rispondere di rimuovere i file inutilizzati solo quando avremo terminato il lavoro in modo definitivo

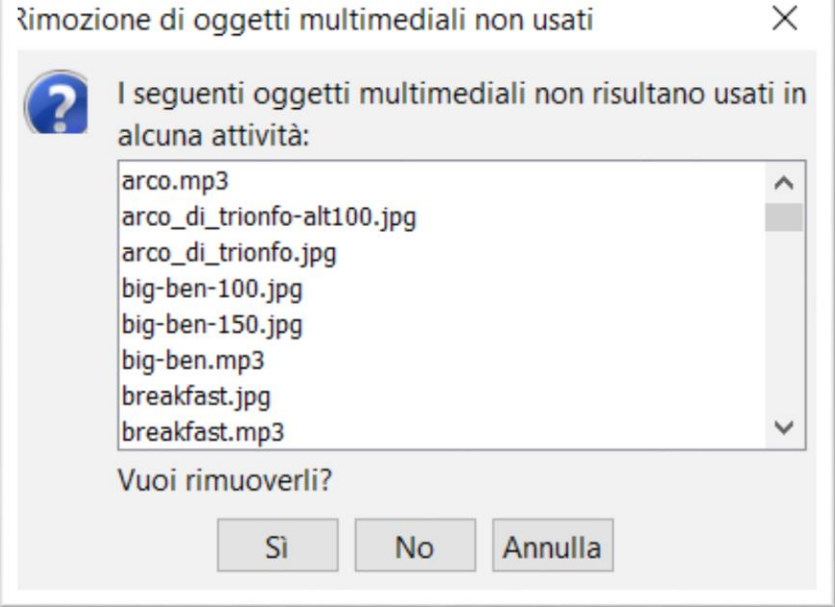

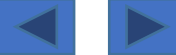

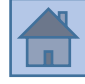

Fare attenzione, quando si lavora con le celle di tabella, di <u>NON eliminare celle senza</u> valutare la situazione... si potrebbe perdere il contenuto ed essere obbligati a reinserirlo

Come abbiamo già detto NON esiste il comando «annulla ultima operazione»

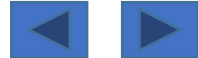

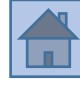

#### Esempi -> nessuna perdita di contenuto

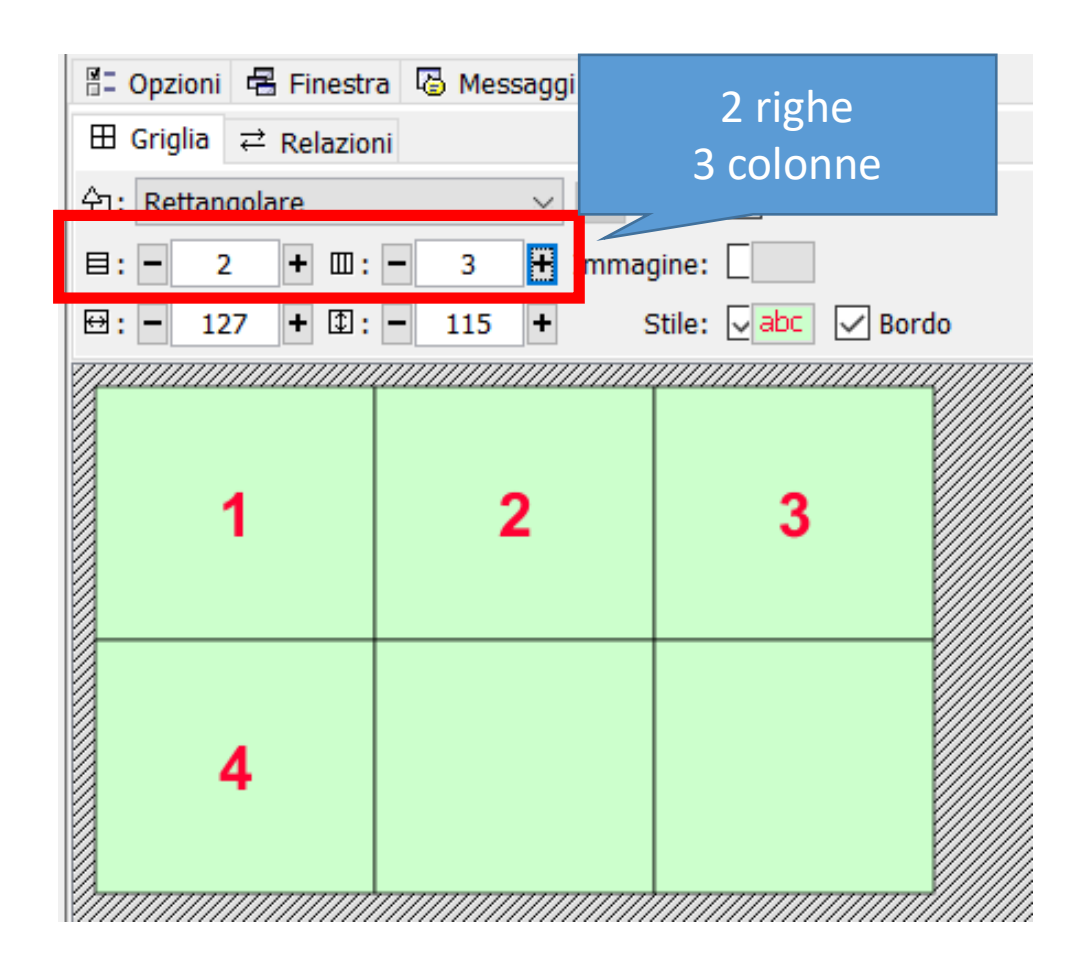

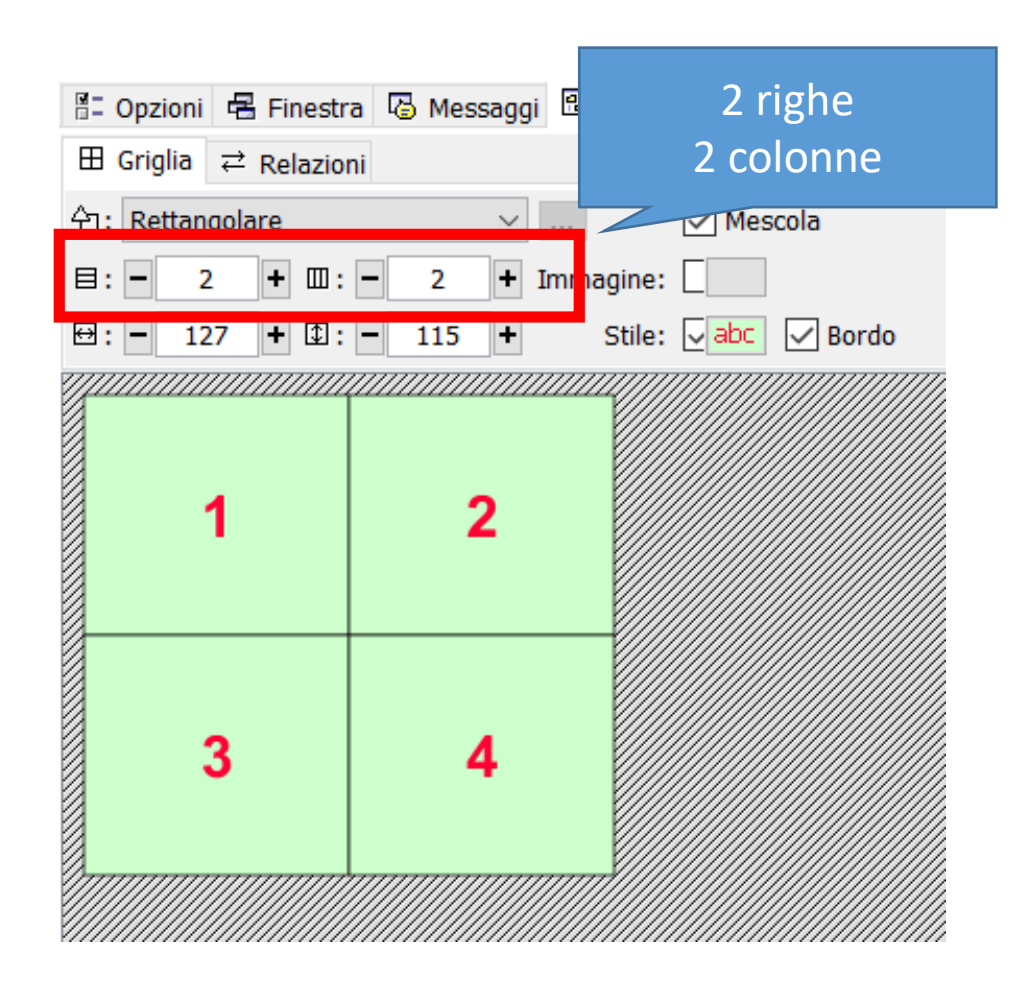

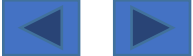

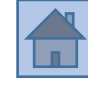

### Esempi -> perdita di contenuto

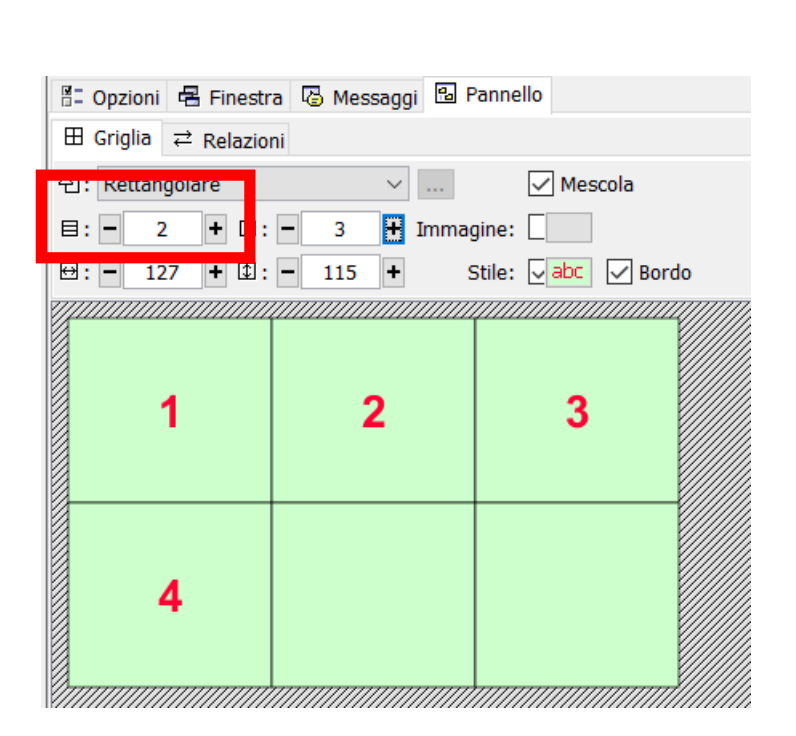

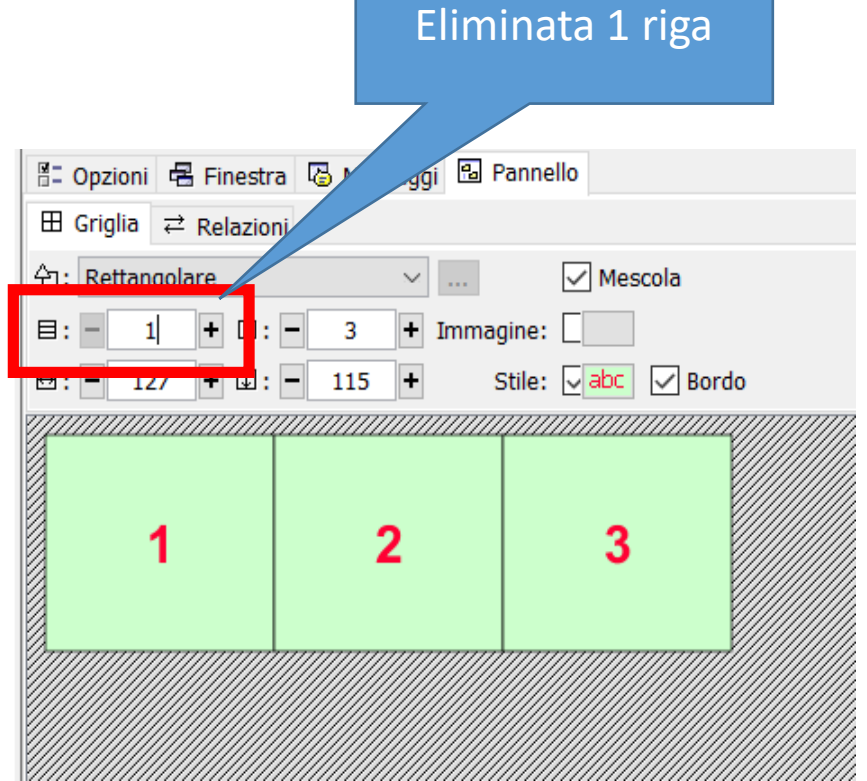

| Rip             | ristinato 2 r                          | ighe              |     |
|-----------------|----------------------------------------|-------------------|-----|
|                 |                                        |                   |     |
|                 | A Massagai 🕅 E                         | Pannello          |     |
| ⊞ Griglia ≓ Rel | i Messaggi Cu i                        |                   |     |
| 원: Kettangolare | ······································ | 🗸 Mescola         |     |
| 目: - 2          | - 3 + Immag                            | gine:             |     |
| ₩: - 127 + Ф:   | - 115 + 9                              | Stile: 🔽 abc 🔽 Bo | rdo |
|                 |                                        |                   |     |
|                 |                                        |                   |     |
| 1               | 2                                      | 3                 |     |
|                 |                                        |                   |     |
|                 |                                        |                   |     |
|                 |                                        |                   |     |
|                 |                                        |                   |     |
|                 |                                        |                   |     |

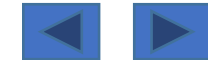

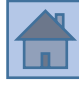

#### Uso del «salto condizionale»

Potrebbe essere utile in alcuni casi: Un esercizio che, a seconda del risultato, invia ad una slide di «complimenti» oppure ad una slide di «ritenta, non buttarti giù» Un esercizio che, a seconda del risultato, può inviare ad una slide di spiegazioni (presumibilmente perché l'alunno ha sbagliato e probabilmente non ha capito)

#### Attività 🛋 Sequenze ♦ Progetto B Libreria multimediale 🛛 🗸 Ж Modifica... tag attività Attività: esplorazione $\sim$ start start 🕆 🦊 Etichetta: info1 info1 **Ŷ** 🕆 🦊 riempi-spazi Descrizione: 🔓 🤳 associazione-semplice **Ŷ** associazione complessa memory-immagini-classico 🕆 🦊 **Ŷ** memory-immagini-testo Freccia avanti: 🕆 🦊 memory-audio Mostra il pulsante Ŷ 4 esplorazione-audio Azione: 🕹 Vai avanti × .... **Ŷ** J esplorazione-ritagl schermata-info-per-identifica-celle 🔒 🦊 **Ŷ** identificare-celle Vai avanti automaticamente schermata-info-identifica-celle-rit. . 🔶 I 🕹 identifica-celle-ritagli **Ŷ**↓ Ritardo: - 1 + schermata-info-identifica-celle-c... 1 🔒 🕹 Salti condizionali identifica-celle-ordine 🕆 | 🦊 puzzle-doppio 🕆 🦊 Salto a livello superiore: Salto a livello inferiore: **Ŷ** puzzle-doppio-ritagli puzzle-buchi 🕆 🕴 **Ŷ** Freccia indietro: nuzzle-scambio puzzle-scambio-ritagl 1 🕆 | 🦊 ◀ ✓ Mostra il pulsante ~ .... Azione: 🕆 Vai indietro

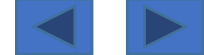

<u>Si imposta da</u>  $\rightarrow$  scheda sequenze

#### Uso del «salto condizionale»

Il funzionamento però (per mia esperienza non è sempre ottimale)...

L'impostazione sembra <u>funzionare correttamente</u> per quanto riguarda un salto condizionato dallo svolgimento di un esercizio entro tempo prestabilito.

L'impostazione invece <u>non funziona correttamente</u> se il salto è condizionato dagli errori commessi...

Se si sbaglia tutto l'esercizio allora il <u>funzionamento è corretto</u> <u>MA</u> se come condizione si imposta un numero specifico di errori (esempio: punteggio>=3) allora l'impostazione <u>NON viene interpretata correttamente</u> (si <u>considera esercizio risolto</u> <u>anche se si sono commessi degli errori e il punteggio è inferiore a quanto richiesto</u>)

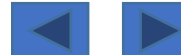

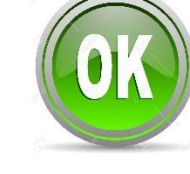

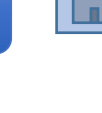

#### Salto condizionale → Impostazioni

Creare un slide con esercizio + «salto condizionale»; Creare una slide per il «successo»→ assegnare una etichetta; Creare una slide per «errore» → assegnare una etichetta;

Il capoluogo di Regione del Friuli Venezia Giulia è

Il capoluogo di Regione del Veneto è \*\*\*\*\*\*\*

Il capoluogo di Regione della Lombardia è \*\*\*\*\*\*

Controllo

Slide 1 «esercizio»

molto bene ... giusto!!!

#### Slide 2 «successo»

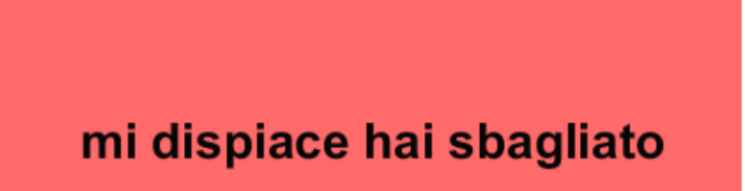

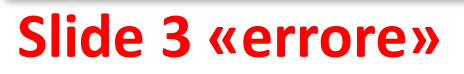

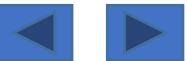

Le slide «successo» ed «errore» devono avere una etichetta per essere «riconoscibili» dal programma→ si imposta dal pannello «SEQUENZE»;

| tag    | attività     | 4 | ▶ | Attività: errore 🗸 🍃 Modifica |
|--------|--------------|---|---|-------------------------------|
| start  | riempi-spazi | Ŷ | Ŷ | Etichetta: orroro             |
| errore | errore       | Ŷ | ₽ | Elicitetta, eliore            |
| giusto | giusto       |   |   | Descrizione:                  |

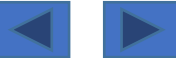

#### Suggerimenti

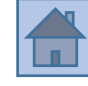

#### **Consiglio N. 8**

# Impostare la slide «esercizio»;

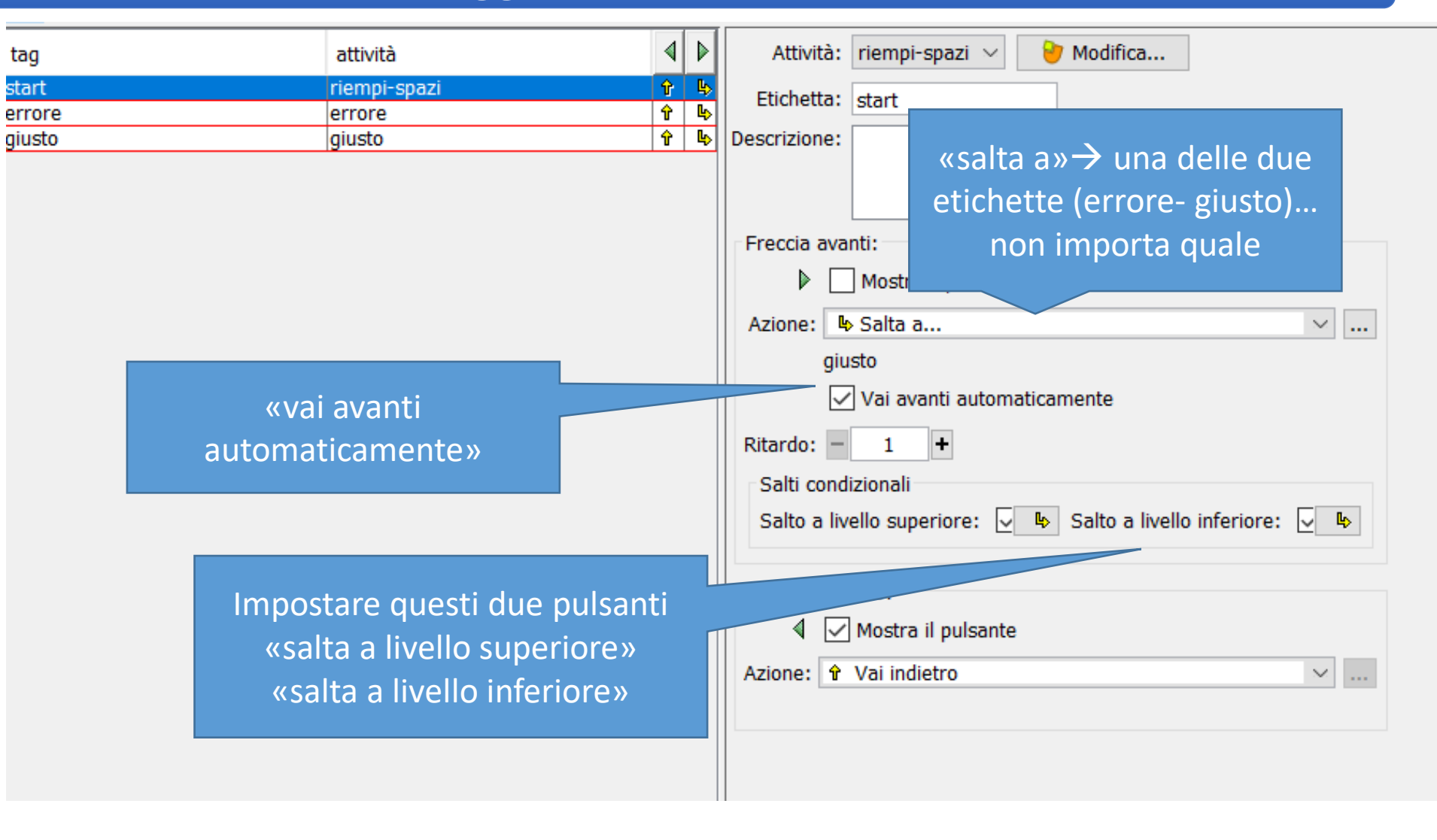

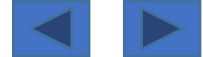

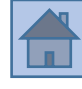

## Impostare la slide «esercizio»;

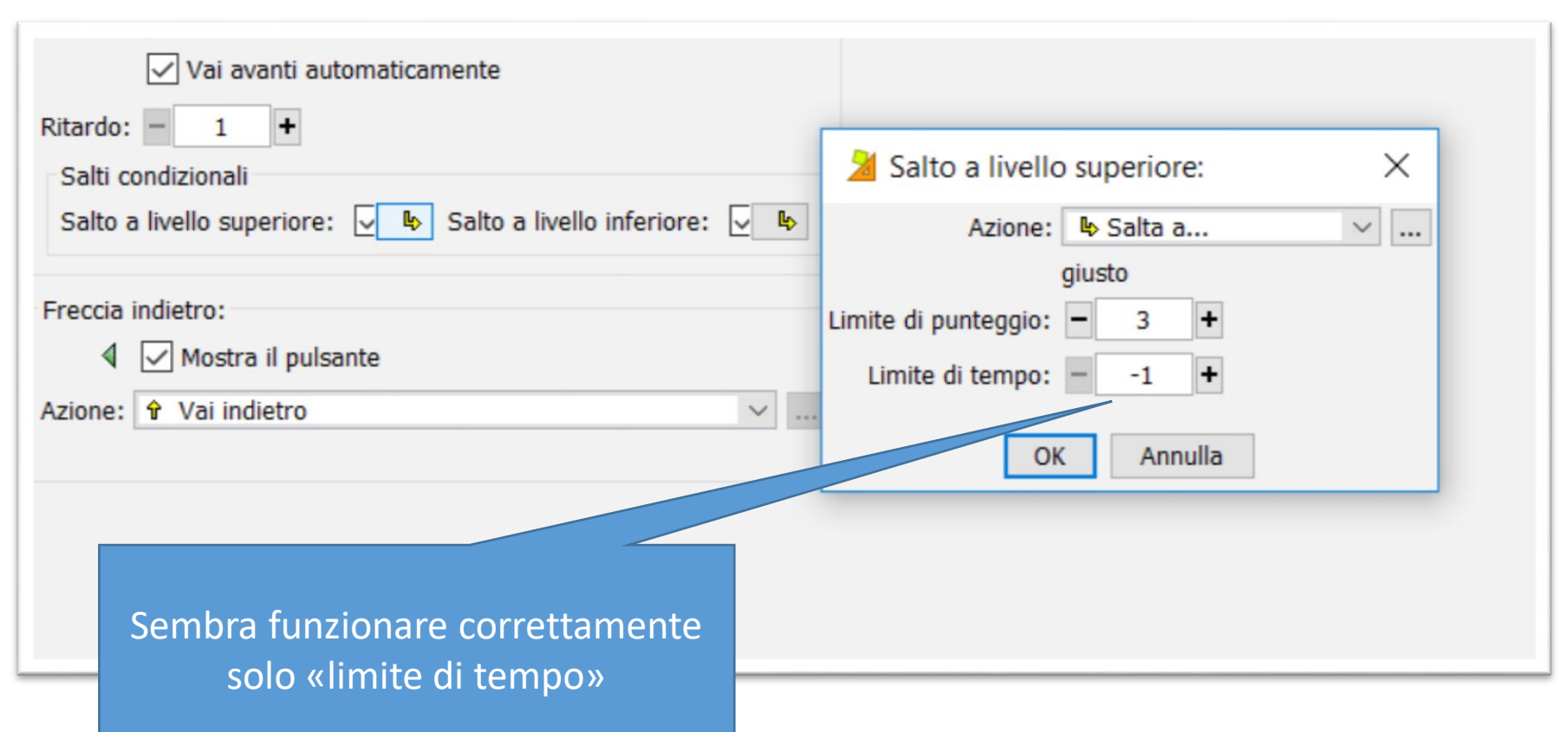

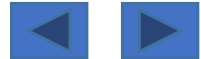

#### Impostare la slide «esercizio»;

| 🗄 Opzioni 🖪 Einestra 🕼 Messangi 📝 Testo                                             |                                 |
|-------------------------------------------------------------------------------------|---------------------------------|
| Tipo: text.FillInBlanks                                                             |                                 |
| Nome: riempi-spazi                                                                  |                                 |
| Descrizione:                                                                        |                                 |
| ▼ Rapporti                                                                          |                                 |
| Includi questa attività nei rapporti Codice:                                        |                                 |
| Resoconto delle attività dell'utente                                                |                                 |
| ▼ Interfaccia utente                                                                | SCHEDA OPZIONI                  |
| Skin: V                                                                             |                                 |
| Suoni dell'evento: 🔽 🕼                                                              | Numero massimo di tentativi = 1 |
| ▼ Generatore di contenuti                                                           |                                 |
| Generatore automatico di contenuti: Nessuno v Parametri                             |                                 |
| ▼ Contatori                                                                         |                                 |
| Cronometro Tempo massimo: - 0 + C no alla rovescia                                  |                                 |
| 🗸 Contatore dei tentativi Numero massimo dei tentativi: 🗕 1 + 📿 Conto alla rovescia |                                 |
| ✓ Punteggio                                                                         |                                 |

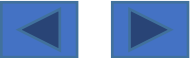

#### Importare attività

Funzionalità molto utile se si desidera **importare delle slide da un Progetto** <u>già da noi</u> <u>precedentemente realizzato</u> oppure da un Progetto <u>scaricato dalla rete</u>.

Con questa funzionalità le slide selezionate diventeranno «nostre», incorporate nel nostro attuale progetto, con possibilità di eventuali modifiche

Bisogna però conoscere bene le slide che si vanno a importare perché ci verrà mostrato solo l'elenco per nome → NO ANTEPRIMA (dobbiamo sapere già quali ci servono)

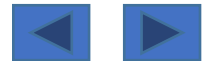

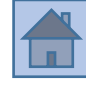

#### Importare attività

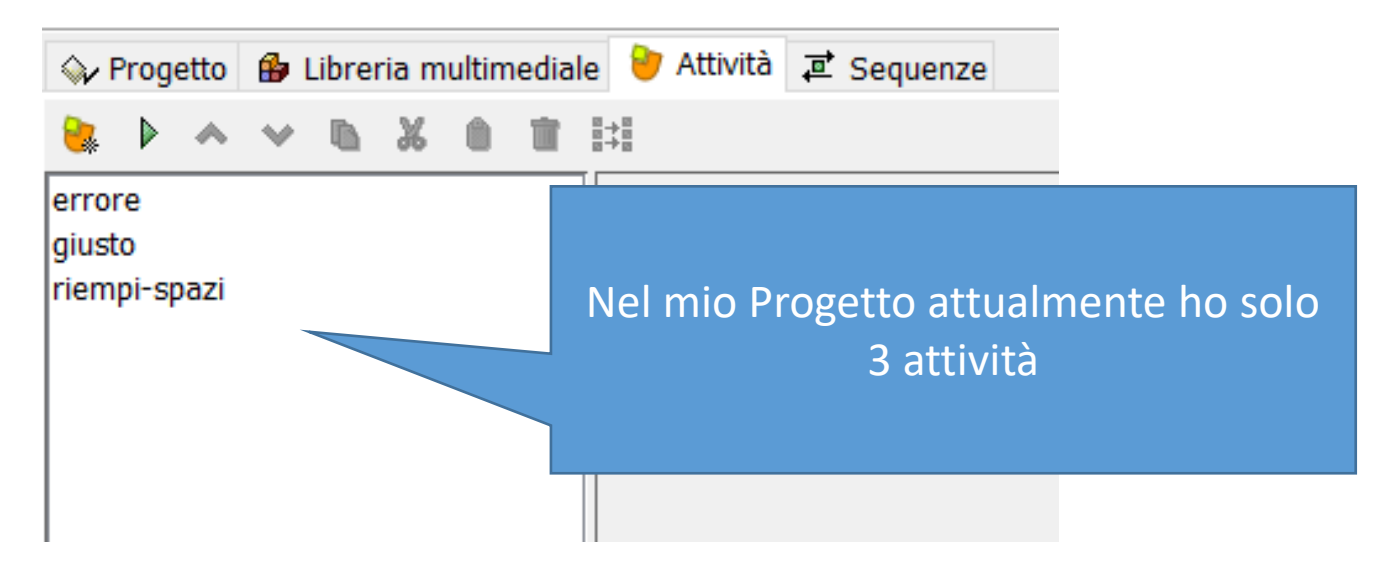

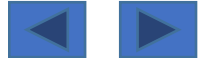

1

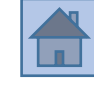

### **Consiglio N. 9**

#### Importare attività

| File Modifica                                                                                                    | Inse         | risci      | Strume               | nti  | Visualizza     | Aiuto |    |   |   |
|----------------------------------------------------------------------------------------------------|--------------|------------|----------------------|------|----------------|-------|----|---|---|
| <ul> <li>◇ Progetto</li> <li>▲</li> <li>▲<!--</td--><td></td><td>Nuo<br/>Nuo</td><td>vo ogge<br/>va attivi</td><td>tà</td><td>o multimed<br/></td><td>iale</td><td>ze</td><td></td><td></td></li></ul> |              | Nuo<br>Nuo | vo ogge<br>va attivi | tà   | o multimed<br> | iale  | ze |   |   |
| tag                                                                                                    | <b>+</b> =∦  | Nuc        | vo elen              | en   | to della sec   | uenza |    | 4 |   |
| giusto                                                                                                    | <del>.</del> | Imp        | orta atti            | vita | à              |       |    | Ŷ | Ŀ |
| errore                                                                                                    |              |            | (                    | erro | ore            |       |    | Ŷ | Ŷ |
| start                                                                                                    |              |            |                      | rien | npi-spazi      |       |    | Ŷ | Ŀ |
|                                                                                                    |              |            |                      |      |                |       |    |   |   |

|             |                |                         |                    |                          |                                | 2        |
|-------------|----------------|-------------------------|--------------------|--------------------------|--------------------------------|----------|
| 🎽 Seleziona | il progetto    | o JClic dal quale sara  | anno import        | ate le attività          |                                | $\times$ |
| Cerca in:   | JClic          |                         |                    |                          | ✓ Ø №                          |          |
| Oggetti rec | esemp          | _jre_usage<br>io        |                    |                          |                                |          |
| Desktop     | proget         | salto                   |                    | Seleziona i<br>cui impor | l Progetto da<br>tare le slide |          |
| Documenti   | start<br>video | jclic                   |                    |                          |                                |          |
| Questo PC   |                |                         |                    |                          |                                |          |
| <b>1</b>    | Nome file:     | start.jclic.zip         |                    |                          |                                | Apri     |
| Rete        | Tipo file:     | Progetti di JClic (*.jo | clic, *.jclic.zip) |                          | ~ A                            | nnulla   |

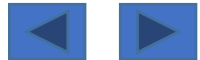

# Importare attività

Importa attività...

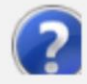

Seleziona una o più attività da importare nel progetto corrente:

3

Х

| associazione complessa   |
|--------------------------|
| associazione-semplice    |
| esplorazione             |
| esplorazione-audio       |
| esplorazione-ritagli     |
| identifica-celle-ordine  |
| identifica-celle-ritagli |
| identificare-celle       |
| info1                    |
| memory-audio             |
| memory-immagini-classico |
| memory-immagini-testo    |
| puzzle-buchi             |
| puzzle-doppio            |
| puzzle-doppio-ritagli    |
| puzzle-scambio           |
| nuzzlo-ccambio-ritaoli   |
| 011                      |
| OK Annulla               |

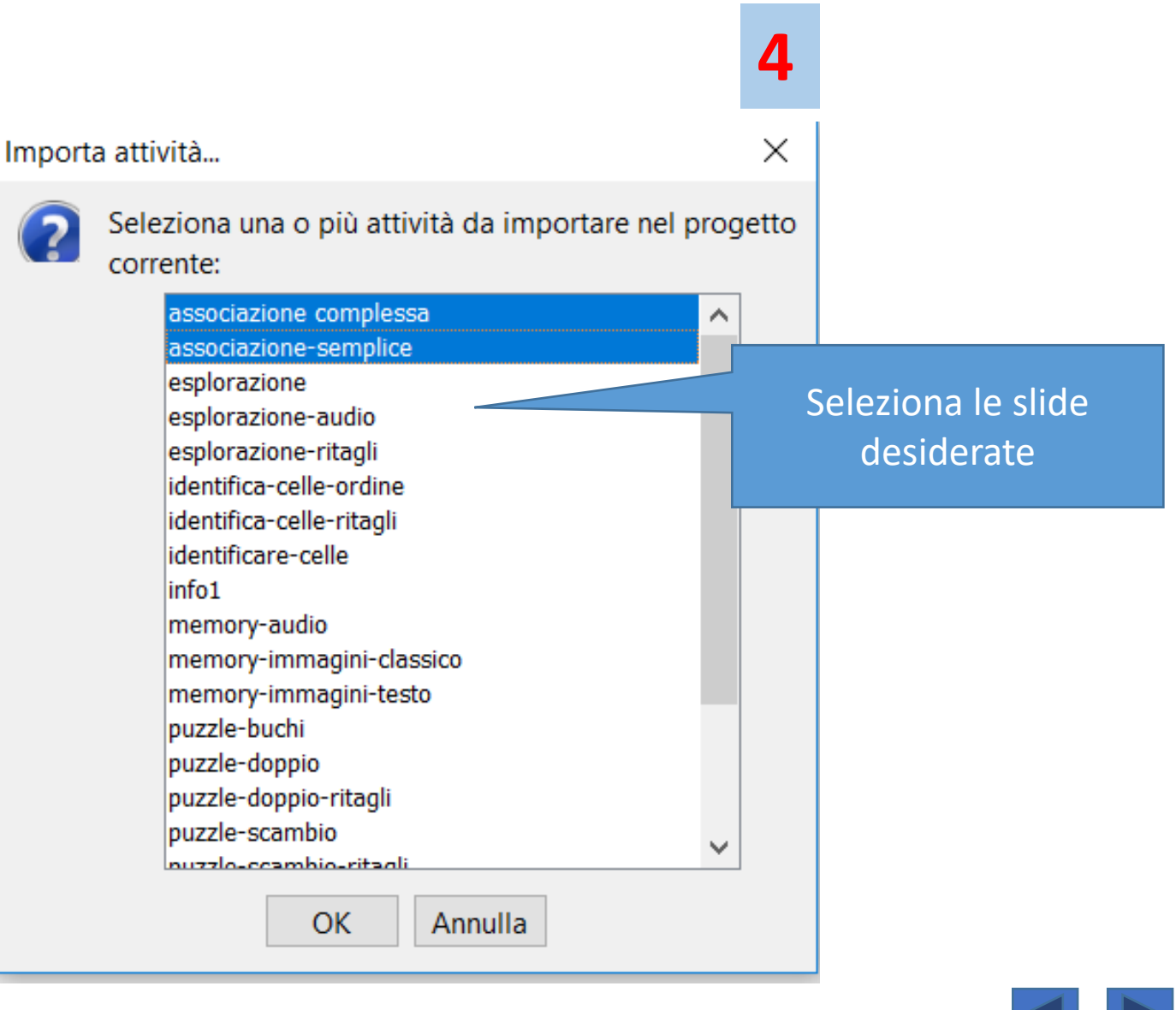

5

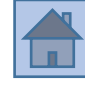

### **Consiglio N. 9**

### Importare attività

| ₽                                      | roge                     | etto                   | ۵ 🚯          | .ibrei | ria m | ultim | edia | ile 💛 Attività 草 Sequenze                  |
|----------------------------------------|--------------------------|------------------------|--------------|--------|-------|-------|------|--------------------------------------------|
|                                        | ▶                        | ۸                      | ۷            | ħ      | Ж     | 0     | Ť.   | 8 <b>4</b> 8                               |
| error<br>giust<br>riem<br>asso<br>asso | e<br>o<br>ciazi<br>ciazi | oazi<br>one (<br>one-: | comp<br>semp | lessa  | 3     |       |      | Nel mio Progetto ora ci<br>sono 5 attività |

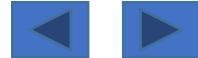

# Attività $\rightarrow$ scheda «opzioni» $\rightarrow$ generatore automatico di contenuti $\rightarrow$ TAG REPLACE

Questa funzionalità serve per **impostare un esercizio** e poi velocemente poter **modificare i contenuti (testuali)** → <u>importando un file .txt</u>

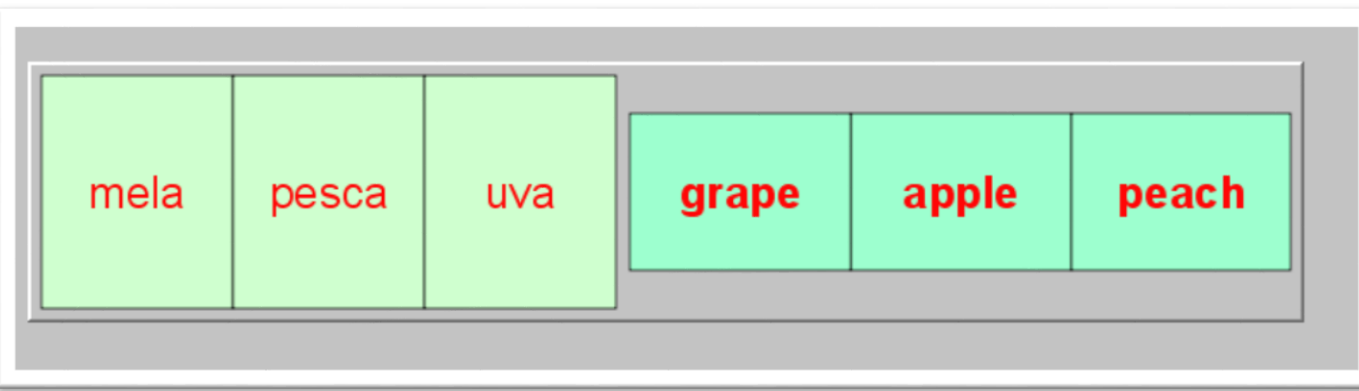

| cane | gatto | mucca | cat | cow | dog |  |
|------|-------|-------|-----|-----|-----|--|
|      |       |       |     |     |     |  |

Questo è lo <u>stesso esercizio</u> (associazione semplice)  $\rightarrow$ 

modificando un parametro di TAG REPLACE <u>vengono caricati contenuti</u> <u>diversi</u>

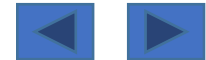

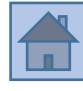

# Preparare due (o più) file .txt (blocco note) con i contenuti Dentro ai file si <u>scrivono i contenuti</u>→ i due file io li ho salvati con nome «lista\_elementi1.txt» e «lista\_contenuti2.txt»

 Iista\_elementi1 - Blocco note

 File
 Modifica
 Formato
 Visualizza
 ?

elemento1=mela elemento2=pesca elemento3=uva elemento4=apple elemento5=peach elemento6=grape

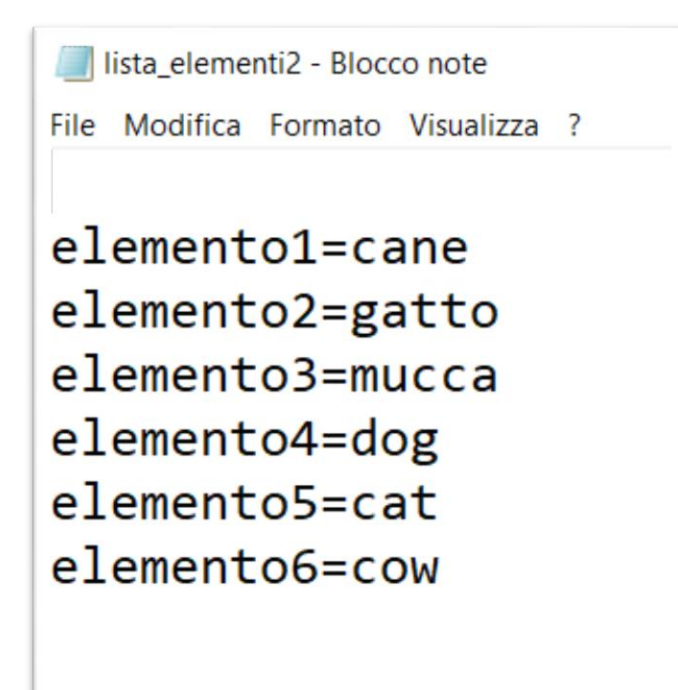

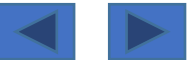

I file .txt devono essere inseriti nella stessa cartella dove è salvato il Progetto Jclic che nel mio caso si chiamava «prova\_math.jclic

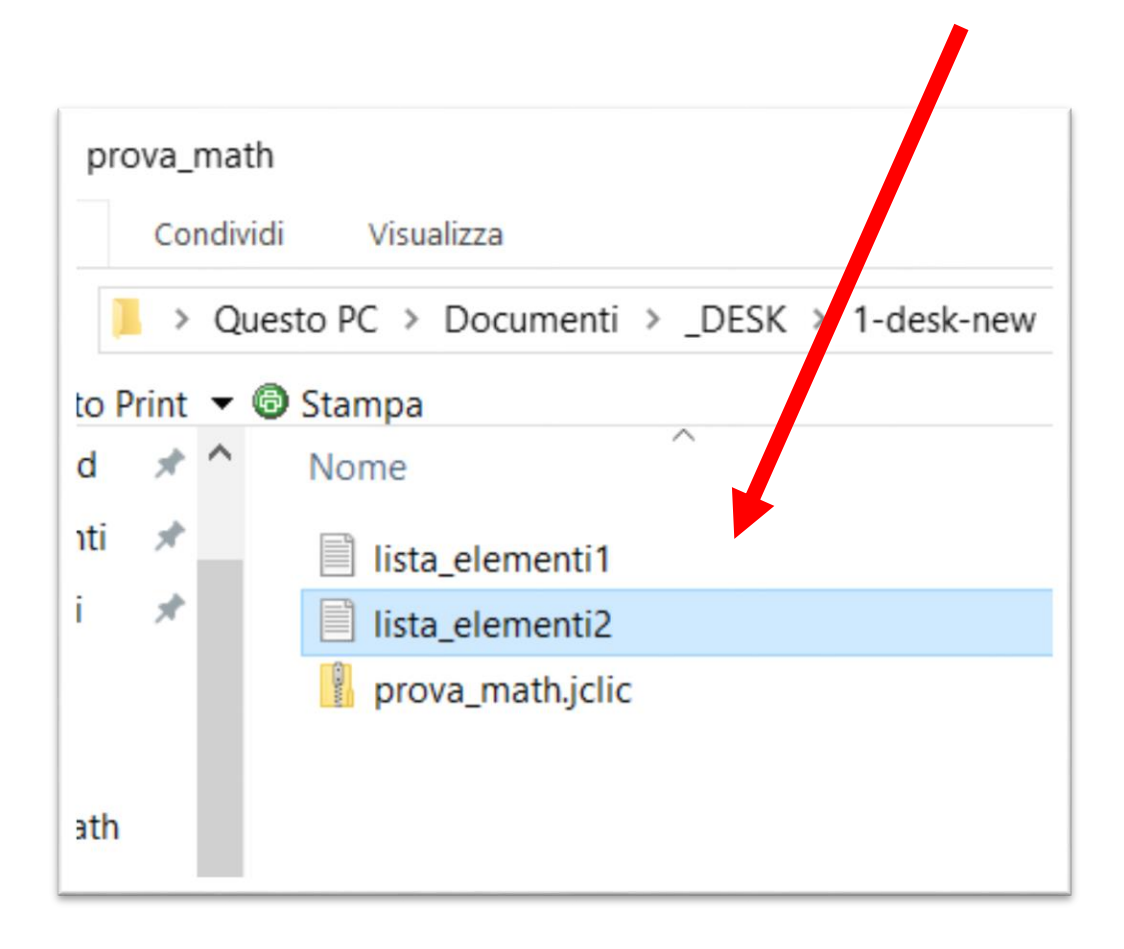

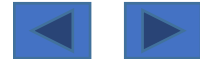

# Attività → opzioni → generatore automatico → selezionare TAG REPLACE → cliccare su «parametri»

| ▼ Generatore di contenuti                                                    |                                              |  |  |  |
|------------------------------------------------------------------------------|----------------------------------------------|--|--|--|
| Generatore automatico di contenuti: TagReplace ~ Parametri                   | Modifica II generatore di contenuti 🛛 🔨      |  |  |  |
| ▼ Contatori                                                                  | Marcatori                                    |  |  |  |
| Cronometro Tempo massimo: - 0 + Conto alla roves                             | Marcatore d'inizio:                          |  |  |  |
| Contatore dei tentativi Numero massimo dei tentativi: – 0 + Conto alla roves | Marcatore finale: ]                          |  |  |  |
| ✓ Punteggio                                                                  | File File o URL: lista_elementi2.txt Sfoglia |  |  |  |
| ▼ Pulsanti                                                                   | Set di caratteri: UTF8 🗸                     |  |  |  |
| Aiuto                                                                        |                                              |  |  |  |
| O Mostra questo messaggio:                                                   | OK Annulla                                   |  |  |  |
| Mostra la soluzione                                                          |                                              |  |  |  |

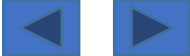

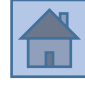

# Modificare i parametri come si desidera ma soprattutto basterà → cambiare il nome del file o URL per caricare i contenuti diversi

| Modifica il generatore di contenuti 🛛 🗙 |  |  |  |  |  |  |  |  |  |
|-----------------------------------------|--|--|--|--|--|--|--|--|--|
| Marcatori                               |  |  |  |  |  |  |  |  |  |
| Marcatore d'inizio: [                   |  |  |  |  |  |  |  |  |  |
| Marcatore finale: ]                     |  |  |  |  |  |  |  |  |  |
| File                                    |  |  |  |  |  |  |  |  |  |
| File o URL: lista_elementi2.txt Stoglia |  |  |  |  |  |  |  |  |  |
| Set di caratteri: UTF8                  |  |  |  |  |  |  |  |  |  |
| OK Annulla                              |  |  |  |  |  |  |  |  |  |

Il vantaggio sta nel fatto che... una volta che l'esercizio è impostato...

È sufficiente creare tanti file .txt e in <u>pochi</u> <u>secondi si possono cambiare i contenuti</u> dell'esercizio

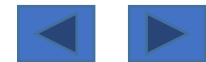

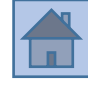

# Attività → scheda «opzioni» → generatore automatico di contenuti → ARITH

Questa funzionalità serve per <u>generare in modo casuale</u> e sempre diverso <u>operazioni</u> <u>aritmetiche</u>  $\rightarrow$  nell'esempio lo <u>stesso esercizio mandato in esecuzione due volte di fila</u>

| 0 + 3 = | 1 + 7 = | 4 + 6 =  | 9  | 8 | 10 | 9 + 2 = | 0 + 8 = | 10 + 9 = | 19 | 11 | 6 |  |
|---------|---------|----------|----|---|----|---------|---------|----------|----|----|---|--|
| 4 + 3 = | 1 + 8 = | 10 + 0 = | 10 | 7 | 3  | 4 + 2 = | 3 + 0 = | 3 + 0 =  | 8  | 3  | 3 |  |
|         |         |          |    |   |    |         |         |          |    |    |   |  |

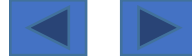
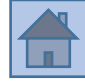

## Consiglio N. 11

## Scegliere l'attività (non tutte si prestano) → qui è stata scelta → «associazione semplice»

| <u>Opzioni <math>\rightarrow</math> attività <math>\rightarrow</math> generatore di contenuti <math>\rightarrow</math> arith <u>cliccare su «parametri»</u></u> |                  |                                                |
|----------------------------------------------------------------------------------------------------|------------------|------------------------------------------------|
|                                                                                                    |                  |                                                |
| ▼ Generatore di contenuti                                                                                                    | 10 Mar 1977 - 19 |                                                |
| Generatore automatico di contenuti: Arith v Parametri                                                                                                    | Modifica II ge   | eneratore di contenuti X                       |
| ▼ Contatori                                                                                                    | Operazioni:      | Primo operando                                 |
|                                                                                                    | Addizione        | Da: 0 V A: 10 V Decimali:                      |
|                                                                                                    | Sottrazione      |                                                |
| Contatore dei tentativi Numero massimo dei tentativi: – _ 0 + Conto alla ro                                                                                     |                  | Con: []0 []1 []-1 ()#.#                        |
| 🗹 Punteggio                                                                                                    |                  | Uno da questa lista: ###                       |
|                                                                                                    | Divisione        |                                                |
|                                                                                                    | Incognita:       | Secondo operando                               |
|                                                                                                    | ✓A@B=?           | Da: 0 $\checkmark$ A: 10 $\checkmark$ Decimal: |
| Mostra questo messaggio:                                                                                                    |                  |                                                |
| Mostra la soluzione                                                                                                    | A@?=C            |                                                |
|                                                                                                    | ?@B=C            | Uno da questa lista:                           |
| Informazioni                                                                                                    | A ? B = C        | Risultato:                                     |
| Mostra questa URL:                                                                                                    | □C=A@B           | Da: 0 V A: 9999 V                              |
| Esegui questo comando:                                                                                                    |                  | Non riportare                                  |
|                                                                                                    |                  | Ordina per risultato: Casuale                  |
|                                                                                                    |                  |                                                |
| Mescola: - 31 +                                                                                                    |                  |                                                |
| Trascina gli oggetti                                                                                                    |                  |                                                |
| Controlla l'ordine di soluzione                                                                                                    |                  | OK Annulla                                     |

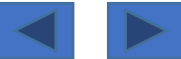

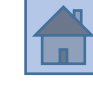

## Consiglio N. 11

Vi sono diverse impostazioni... se ne possono mettere più di una contemporaneamente

integer= numero intero

**#.#**= un numero dopo la virgola

condizioni si riferisce alla incognita

*@* si riferisce a «operazione prescelta»(addizione- sottrazione, etc.)

? Numero sconosciuto

Uno da questa lista inserire dei numeri separati da uno spazio

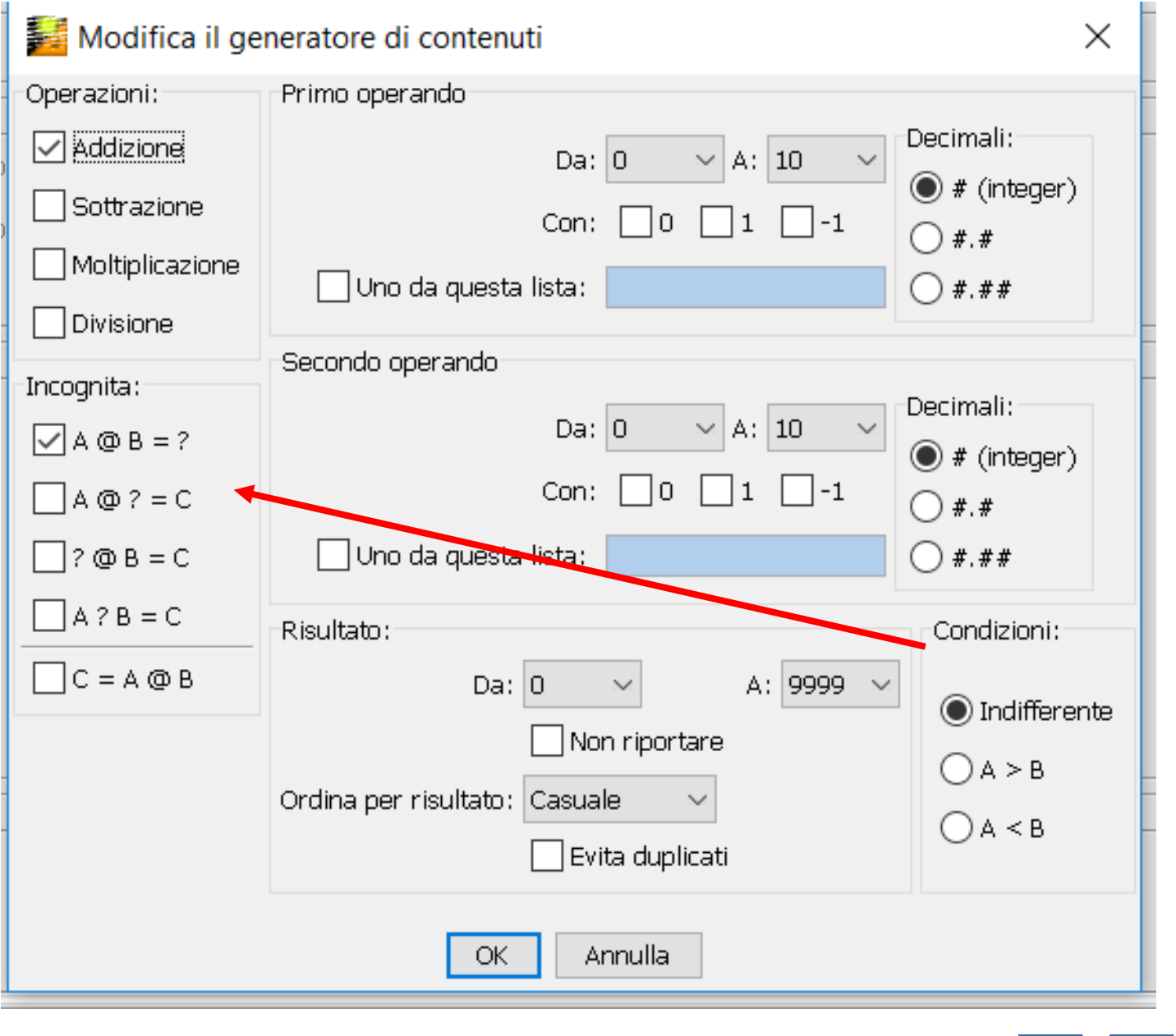

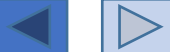